# Sistema de Facturación OAF

Manual de Usuario

Universidad de Costa Rica

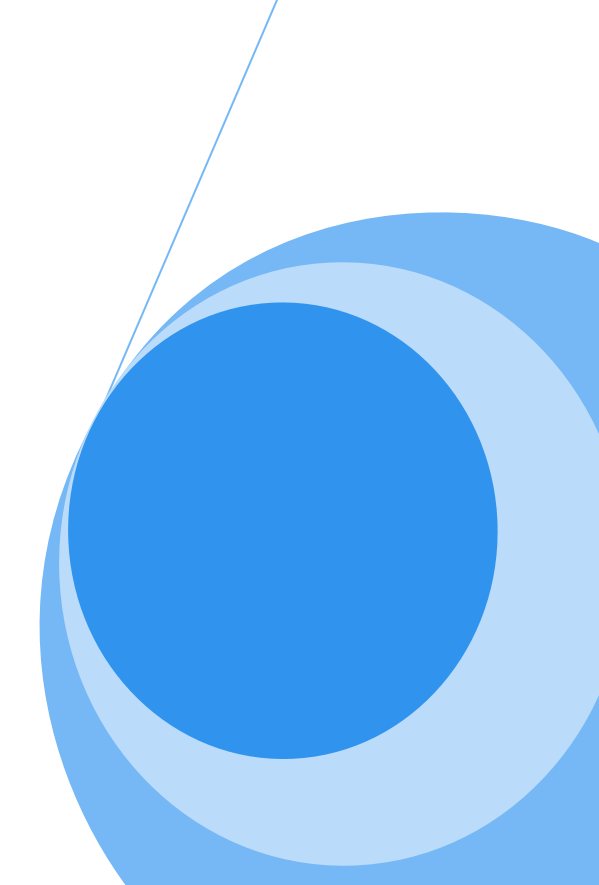

# TABLA DE CONTENIDOS

| INGRESO AL SISTEMA                              | 3  |
|-------------------------------------------------|----|
| Olvidé mi clave                                 | 3  |
| Ingreso                                         | 4  |
| Menú lateral                                    | 5  |
| Menú superior                                   | 5  |
| Selección de Unidad                             | 6  |
| Alertas                                         | 6  |
| FACTURACIÓN                                     | 7  |
| Creación de facturas                            | 7  |
| Detalle de la factura (tipo y venta de factura) | 10 |
| Detalle del Cliente                             | 11 |
| Detalle de factura                              | 12 |
| Totales                                         | 13 |
| Botonera de acción                              | 14 |
| Revisión de facturas de crédito                 | 16 |
| Envío de facturas de contado                    |    |
| Selección de facturas                           | 20 |
| Información del depósito                        | 21 |
| Envío de facturas de crédito                    | 22 |
| TRÁMITES                                        | 24 |
| Solicitud de cliente                            | 24 |
| Trámite de anulación                            | 26 |
| Consultas                                       | 27 |
| Consulta General de Facturas                    | 28 |
| Consulta de Facturas Finalizadas                | 32 |
| Consulta de Facturas Vencidas                   |    |
| Consulta de Pagos de Facturas                   | 40 |
| Seguridad                                       | 44 |
| Cambiar Contraseña                              | 44 |

## **INGRESO AL SISTEMA**

Para ingresar al sistema debe digitar la siguiente dirección en el navegador Web <u>https://facturacion.ucr.ac.cr</u> En caso de que el certificado digital no se encuentre instalado, debe seguir los pasos descritos en el "Manual de Certificados Digitales", publicado en la página de Recursos Humanos (<u>www.orh.ucr.ac.cr</u>) en la sección de Documentos.

En la página que se muestra, se debe autentificar con las credenciales previamente proporcionadas vía correo electrónico.

| Sistema de I | Facturación - OAF |          |
|--------------|-------------------|----------|
| Usuario      |                   | 0        |
| Clave        |                   |          |
| Olvidé mi cl | ave               | Ingresar |
|              |                   |          |

#### Ilustración 1.Ingreso al Sistema

## OLVIDÉ MI CLAVE

Si el usuario por alguna razón no dispone de la clave, el sistema permite recuperar sus credenciales con la opción "Olvidé mi clave".

Esta opción redirecciona a un formulario que ingresando el código de usuario y seleccionando la unidad facturadora, permite notificarle al responsable de la unidad seleccionada que restablezca los credenciales. La nueva clave se enviará vía correo electrónico al usuario solicitante.

| La operación ha finalizado exitosamente. La nueva clave de ingreso al sistema se enviará a su cuenta de correo electrónico cuando el responsable de la unidad la restablezca.                                                                                       |
|----------------------------------------------------------------------------------------------------|
| Recuperar Contraseña                                                                                                    |
| Digite su código de usuario, seleccione la unidad facturadora y presione el botón de <i>Enviar</i> .<br>El responsable de la unidad seleccionada recibirá su solicitud y le asignará una nueva clave.<br>Se le notificará via correo electrónico la clave generada. |
| Datos de Usuario                                                                                                    |
| Código de Usuario ANDREA.MENDEZ Usuario Válido<br>Unidad Facturadora CI-Venta de Servicios y Productos •<br>Enviar Cancelar                                                                                                    |

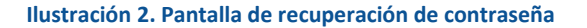

## INGRESO

Una vez digitados el usuario y clave, presione el botón *Ingresar* (ver ilustración 1).

Posteriormente, se despliega el menú principal del sistema, con el nombre de la unidad facturadora, el usuario conectado y los permisos asignados. En este formulario se tiene acceso a 2 menús: El **menú lateral** y el **menú superior.** 

|                                                                      | Clodomiro Picado<br>Javier vega ruiz<br>RESPONSABLE           |
|----------------------------------------------------------------------|---------------------------------------------------------------|
| Menú Principal                                                       | 🏫 Menú Principal 😴 Cambiar Unidad Facturadora 🔒 Cerrar Sesión |
| <ul> <li>Facturación</li> <li>Trámites</li> <li>Seguridad</li> </ul> |                                                               |
|                                                                      |                                                               |
|                                                                      |                                                               |
|                                                                      |                                                               |

Ilustración 3. Pantalla principal del sistema

## MENÚ LATERAL

En el **menú lateral** se encuentran las opciones necesarias para crear, revisar y enviar una factura, así como tramites de solicitud de cliente o anulación, o bien cambiar la contraseña. En ciertas ventanas, el **menú lateral** se puede ocultar para aprovechar al máximo el espacio de trabajo. Para volver a visualizarlo, presione en la opción *"Menú Principal" del* **menú superior.** 

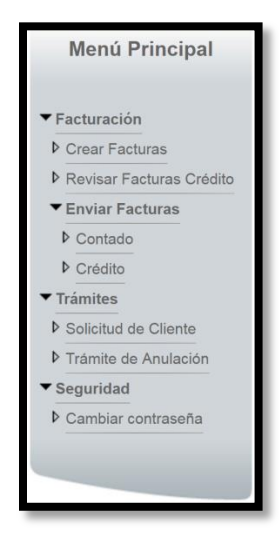

Ilustración 4. Menú Lateral

Nota: Las opciones del menú lateral pueden variar según los permisos asignados que posea el usuario conectado

#### MENÚ SUPERIOR

En la parte superior de cualquier formulario del sistema se encuentra el **menú lateral** donde se ubican las siguientes opciones:

Menú principal: Permite mostrar el menú lateral. Además muestra las alertas del sistema.

<u>Alertas</u>: Al presionar muestra una lista detallada de diversas alertas del proceso de facturación. Nota: Esta opción es visible solo si hay al menos una alerta (*Ver sección Alertas*)

<u>Cambiar Unidad Facturadora</u>: Permite seleccionar la unidad facturadora con la que se desea trabajar. Nota: Esta opción es visible solo si el usuario está pertenece a más de una unidad facturadora. (*Ver sección Selección de Unidad*)

*<u>Cerrar Sección</u>*: Permite cerrar la sección y salir del sistema de forma segura.

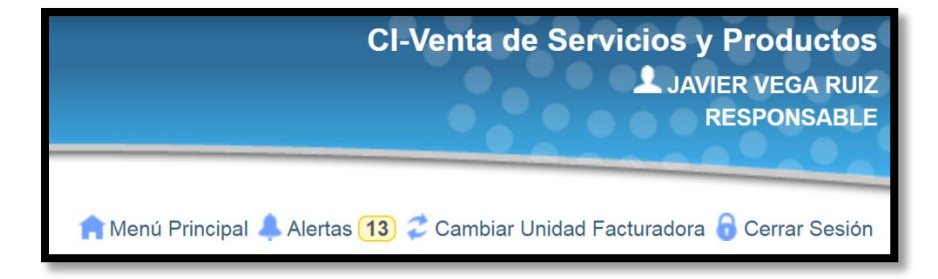

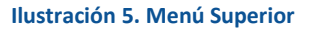

# SELECCIÓN DE UNIDAD

Cuando el usuario que ingresa al sistema pertenece a más de una unidad facturadora, justo antes de mostrar el menú principal, se despliega una ventana que lista las unidades facturadoras a las que pertenece, cada una con los permisos asignados para que el usuario seleccione la Unidad facturadora con la que desea hacer uso del sistema.

|   | Unidad Facturadora                | Permisos Asignados      |
|---|-----------------------------------|-------------------------|
| 1 | CI-Venta de Servicios y Productos | RESPONSABLE             |
| 1 | Clodomiro Picado                  | RESPONSABLE             |
| 1 |                                   |                         |
|   |                                   | Cantidad de registros 2 |
|   |                                   | Salir                   |

Ilustración 6. Listado de selección de unidad

NOTA: Si el usuario pertenece solo a una unidad facturadora, ingresa directamente al menú principal y en las opciones superiores no aparecerá la opción "Cambiar Unidad Facturadora".

## ALERTAS

Al presionar la opción "Alertas" del **menú superior** se muestra un listado detallado de alertas. Son 20 tipos de alertas cada una con un código específico y que ayudan al proceso diario de facturación.

|                |             | CI-Venta de Servicios y Productos<br>▲ JAVIER VEGA RUIZ<br>RESPONSABLE                                                                       |
|----------------|-------------|----------------------------------------------------------------------------------------------------|
|                |             | 🟫 Menù Principal 🐥 Alertas (13) 🖨 Cambiar Unidad Facturadora 🔒 Cerrar Sesión                                                                 |
| Menú Principal | 🜲 Alerta    | 15                                                                                                    |
| ▶ Facturación  | Código      | Descripción                                                                                                    |
| ▶ Trámites     | AVISO-001   | Existen facturas de contado finalizadas que no han sido enviadas a OAF                                                                       |
| Seguridad      | AVISO-002   | Existen facturas de crédito finalizadas que no han sido enviadas a OAF                                                                       |
|                | AVISO-004   | Existen productos/servicios con estado pendiente de visto bueno de OAF (no se ha aprobado el destino fondo)                                  |
|                | AVISO-008   | Existen facturas con solicitud de anulación pendientes de aprobación                                                                         |
|                | AVISO-009   | Existen facturas de crédito pendientes de aprobación por parte del encargado revisor                                                         |
|                | AVISO-011   | La configuración de la unidad indica que se deben usar códigos para los productos pero existen productos que no<br>tienen un código asignado |
|                | AVISO-012   | La configuración de la unidad indica que se deben usar códigos para los servicios pero existen servicios que no<br>tienen un código asignado |
|                | AVISO-015 🦼 | Existen facturas de crédito tramitadas que no generaron cuentas por cobrar en OAF                                                            |
|                | AVISO-016 🦼 | Existen facturas de contado tramitadas que no generaron cuentas por cobrar en OAF                                                            |
|                | AVISO-017   | Existen destinos de fondos con estado pendiente de aprobación por parte de OAF                                                               |
|                | AVISO-018 🦼 | Existen lineas de facturas tramitadas sin código de tipo/subtipo SIAF                                                                        |
|                | AVISO-019   | Existen lotes de facturas de contado enviados a OAF para revisión que no han sido tramitados pasado(s) 10 día(s)<br>que fueron enviados      |
|                | AVISO-020   | Existen <b>facturas de crédito</b> enviadas a OAF para revisión que no han sido tramitadas pasado(s) 10 dia(s) que fueron<br>enviadas        |
|                | 1           |                                                                                                    |
|                |             | Cantidad de registros 13                                                                                                    |

Ilustración 7. Listado de alertas

# FACTURACIÓN

## CREACIÓN DE FACTURAS

Una vez ubicado en el **menú lateral**, presione click sobre la opción *"Facturación"* y posteriormente en *"Crear Facturas"* 

| UNIVERSIDAD DE<br>COSTA RICA                                                              | Clodomiro Picado<br>Javier Veca Ruiz<br>Responsable           |
|-------------------------------------------------------------------------------------------|---------------------------------------------------------------|
| Menú Principal                                                                            | 🏫 Menù Principal 💝 Cambiar Unidad Facturadora 🔒 Cerrar Sesión |
| <ul> <li>Facturación</li> <li>Crear Facturas</li> <li>Revisar Facturas Crédito</li> </ul> |                                                               |
| <ul> <li>Enviar Facturas</li> <li>Trámites</li> <li>Seguridad</li> </ul>                  |                                                               |
|                                                                                           |                                                               |

Ilustración 8. Opción "Crear Facturas"

Nota: Esta opción solo es accesible para los usuarios con el rol FACTURADOR (el RESPONSABLE también puede ingresar).

Posteriormente, se visualiza el "Listado de Facturas". Dicho listado además de poder crear facturas, se presenta las facturas en 3 secciones diferentes: "Proceso", "Revisión" y "Finalizadas"

|              |                                        |               | 🟫 Mer       | nú Principal 🥏 C | ambiar Unidad F  | acturadora | 🖯 Cer  | rar Sesión |
|--------------|----------------------------------------|---------------|-------------|------------------|------------------|------------|--------|------------|
|              |                                        | Listado de Fa | cturas      |                  |                  |            |        |            |
| Búsqueda p   | or estado de la factura                |               |             |                  |                  |            |        |            |
| ✓ Proceso    | Revisión Finalizadas                   |               |             | Bú               | squeda por clien | te         |        | Q          |
| Seleccionar: | Facturas                               |               |             |                  |                  | <b>[</b> ] | 2      |            |
|              | Cliente                                | Fecha         | Vencimiento | Monto            | Moneda           | Tipo       |        | -          |
|              | A Y R DESARROLLOS Y EDIFICACIONES S.A. | 07/06/2016    | 07/07/2016  | 3,232.00         | Colones          | Crédito    | Ø      |            |
|              | ESTIMADO CLIENTE                       | 06/06/2016    | 06/06/2016  | 3,232.00         | Colones          | Contado    | Ø      |            |
| 1            |                                        |               |             |                  |                  |            |        |            |
|              |                                        |               |             |                  |                  | Cantidad   | de Fac | turas: 2   |

Ilustración 9. Listado de Facturas (Proceso, Revisión y Finalizadas)

**<u>En Proceso</u>**: (opción por defecto) También llamadas <u>ordenes</u> ya que aún no son facturas como tal, estas facturas son las que están pendientes de envió a revisión (en caso de las de crédito) o de generar factura (en caso de las facturas de contado)

**<u>Revisión</u>**: En esta opción se listan todas las facturas (<u>ordenes</u>) de crédito enviadas a revisión que aún no han sido revisadas. Las opciones que se brindan al seleccionar la factura son: <u>Obtener factura</u>: Cambia el estado de la factura a "En Proceso" para realizar algún cambio y posteriormente volver a enviar a revisión.

**<u>Finalizadas</u>**: Seleccionando esta opción se listan las facturas finalizadas, tanto facturas de contado generadas y facturas de crédito que ya fueron aprobadas.

## Continuando con la creación de la factura, presione el botón con el icono "Registrar una nueva factura"

|                                        | 🏫 Menú Principal 🥏 Cambiar Unidad Facturadora 🔒 Cerrar Sesión |             |          |                    |          |          | rrar Sesión |
|----------------------------------------|---------------------------------------------------------------|-------------|----------|--------------------|----------|----------|-------------|
|                                        | Listado de Fa                                                 | acturas     |          |                    |          |          |             |
| Búsqueda por estado de la factura      |                                                               |             |          |                    |          |          |             |
| ✓ Proceso Revisión Finalizadas         |                                                               |             |          | Búsqueda por clien | te       |          | Q           |
|                                        |                                                               |             |          |                    |          |          |             |
| Seleccionar:                           |                                                               |             |          |                    |          | 2        |             |
| Listado de Facturas                    |                                                               |             |          |                    |          |          |             |
| Cliente                                | Fecha                                                         | Vencimiento | Monto    | Moneda             | Тіро     |          |             |
| A Y R DESARROLLOS Y EDIFICACIONES S.A. | 07/06/2016                                                    | 07/07/2016  | 3,232.00 | Colones            | Crédito  | (JI)     |             |
| ESTIMADO CLIENTE                       | 06/06/2016                                                    | 06/06/2016  | 3,232.00 | Colones            | Contado  |          |             |
| 1                                      |                                                               |             |          |                    |          |          |             |
|                                        |                                                               |             |          |                    | Cantidad | l de Fac | cturas: 2   |

Ilustración 10. Listado de Facturas (Registrar una nueva factura)

Posteriormente, se muestra el "Formulario de facturas"

|                                     | rsidad de<br>TA RICA                   |                        |               |                            | CI-Venta de Ser                | vicios y Productos<br>Javier vega ruiz<br>RESPONSABLE |
|-------------------------------------|----------------------------------------|------------------------|---------------|----------------------------|--------------------------------|-------------------------------------------------------|
|                                     |                                        |                        |               | 🏫 Menú Principal 🐥 Alerta: | s 1 🥏 Cambiar Unidad F         | Facturadora 🔒 Cerrar Sesión                           |
| Crear Orden                         | Nueva Orden                            | 💾 Guardar              | F Ver Factura | a 🗧 Generar Factura        | 🖉 Doc. Adjuntos                | ✓ Regresar                                            |
| Detalle de la factu                 | ra                                     |                        |               | Detalle del Cliente        |                                |                                                       |
| Tipo de Venta<br>Tipo de<br>Factura | Venta de Productos     Contado Crédito | Venta de Se<br>Colones | rvicios<br>v  | Cliente Sr. Jr Andrés      | Castillo                       |                                                       |
| Detalle de la factu                 | ra                                     |                        |               |                            |                                | 🕞 Nueva Linea                                         |
| Producto                            |                                        |                        |               | Cantidad 🛈 Precio Neto     | Total De:                      | scuento 🛈                                             |
| Código N                            | ombre Producto                         |                        |               | <b>i</b>                   | P                              | Porcentaje                                            |
| Observación pro                     | ducto                                  |                        |               |                            |                                |                                                       |
| Notas de la factu                   | Ira                                    |                        |               |                            | SubTotal<br>Descuento<br>Total | ¢0.00<br>¢0.00<br>¢0.00                               |

#### Ilustración 11. Formulario de Facturas

Desde esta pantalla inicia el proceso de facturación, permitiendo la creación de las facturas, tanto de crédito como de contado de productos o servicios. El formulario está diseñado con elementos intuitivos y con una estructura que permite crear facturas rápidamente, pensando en la usabilidad y accesibilidad que debe tener el formulario donde se inicia el registro de todas las facturas, haciéndolo uno de los más utilizados en el sistema.

A continuación se explica en detalle el funcionamiento del "Formulario de facturas":

El formulario se presenta el título "Crear Orden/Modificar Orden" (según el mantenimiento que se esté aplicando) junto a las diversas opciones que presenta el formulario (botonera).

El formulario cuenta con las siguientes secciones: "Detalle de la factura (tipo y venta de factura)", "Detalle del cliente" y *"Detalle de la factura"* 

# DETALLE DE LA FACTURA (TIPO Y VENTA DE FACTURA)

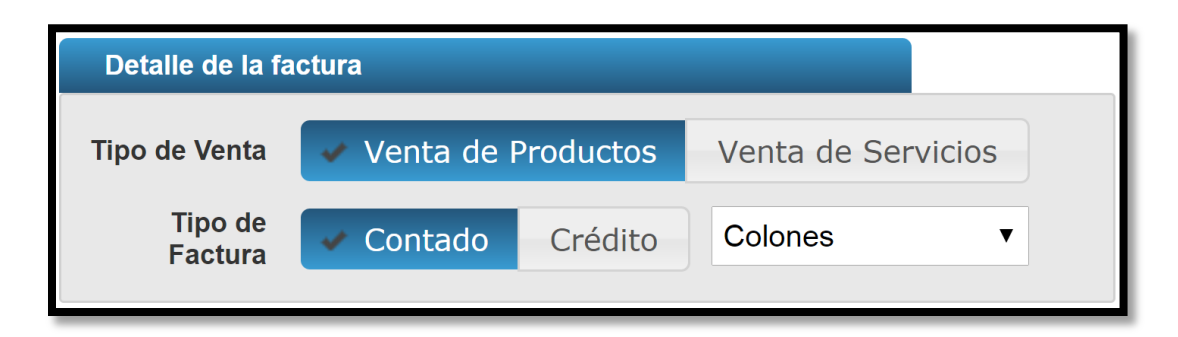

Ilustración 12. Detalle de la factura (tipo y venta de factura)

Elementos:

- Tipo de venta (Venta de Producto/Venta de Servicio)
- Tipo de Factura (Contado/Crédito)
- Moneda

El <u>Tipo de Venta</u> se muestra por defecto el valor configurado para la unidad facturadora, pero si la unidad facturadora solo cuenta con servicios, seleccionará la opción *"Venta de Servicios"* por defecto y deshabilita la opción *"Venta de productos"*, caso contrario si solo tiene registrados productos.

El <u>Tipo de Factura</u> se muestra por defecto el valor configurado para la unidad facturadora. También existe la configuración que indica que la unidad facturadora solo vende de contado, la cual seleccionará la opción *"Contado"* por defecto y deshabilita la opción *"Crédito"*.

La <u>Moneda</u> se muestra por defecto el valor configurado para la unidad facturadora. También existe un parámetro de configuración de unidad facturadora llamado *"Permite vender en moneda distinta a colones"* que cuando <u>no</u> está activo, se selecciona "Colones" y no permite cambiar esta opción.

# DETALLE DEL CLIENTE

| Detalle de           | el Cliente |   |                  |   |
|----------------------|------------|---|------------------|---|
| Cliente              | Nombre     |   |                  | Q |
| Condición<br>de Pago | 30 días    | T | Vence 08/07/2016 |   |

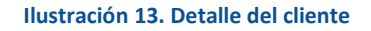

Elementos:

- Cliente
- ✤ Botón icono "Buscar Cliente" \*
- Condición de pago\*
- Vence\*

Cuando la factura es de contado, el espacio <u>Cliente</u> es editable y permite ingresar el nombre del cliente. Existe un parámetro que indica cual es el nombre del cliente por defecto cuando la factura es de contado Ejemplo: Estimado Cliente, Sr(a). Cliente. Por el contrario, si la factura es de crédito, el espacio <u>Cliente</u> no es editable, y aparece el botón icono *"Buscar Cliente"*.

Al dar click sobre el <u>botón icono *"Buscar Cliente"*</u>, permite seleccionar entre un catálogo de clientes físicos o jurídicos. Al seleccionar el cliente, la ventana emergente se cierra y el espacio <u>Cliente</u> aparece el nombre del cliente seleccionado (no es editable).

El espacio <u>Condición de Pago</u> solo es visible cuando la factura es de crédito, y en este se despliega los diferentes plazos (en días) que a la unidad factura se le permite facturar.

El espacio <u>Vence</u> solo es visible cuando la factura es de crédito, y muestra el día del vencimiento de la factura según el plazo escogido.

# DETALLE DE FACTURA

| D | Detaile de la factura                |   |          |          |               |            |             |     |            |
|---|--------------------------------------|---|----------|----------|---------------|------------|-------------|-----|------------|
|   | Producto                             |   |          | Cantidad | i Precio Neto | Total      | Descuento 🛈 |     |            |
| Ŵ | 26HH89 Laptop HP Pavilion            |   | i        | 2.5      | ¢9,000.00     | ¢22,500.00 | Porcentaje  | • 3 | 3%         |
|   | *Laptop HP Pavilion edición especial |   |          |          |               |            | 4           |     |            |
| Ŵ | 26HH90 Laptop Dell Inspiron          | ~ | <b>i</b> | 1        | ¢12,365.00    | ¢12,365.00 | Valor       | • 9 | \$1,000.00 |
|   |                                      |   |          |          |               |            |             |     |            |

#### Ilustración 14. Detalle de factura

Elementos:

- Listado de líneas de productos
- Botón icono "Nueva Línea"

El <u>listado de líneas de productos</u> es quizás la sección que más valor agregado aporta al formulario por lo práctico que debe resultar agregar, modificar y remover una línea de producto. Para <u>seleccionar un producto</u> se escribe el nombre del producto (o parte de él) en el seleccionador/buscador *"Nombre del producto"* o se ingresa el código de producto en el espacio *"Código"* (campo visible dependiendo de la configuración de la unidad facturadora). Al seleccionar correctamente el producto, automáticamente se carga los espacios: *"Icono informativo"* (con la descripción del producto), *"Cantidad"* (1 por defecto), *"Precio Neto"* (el precio previamente ingresado en el catálogo de productos) y *"Total"* (cantidad \* precio neto).

Al cambiar la cantidad del producto seleccionado, modifica el espacio *"Total"* (registral) y en la sección de totales los espacios *"SubTotal"*, *"Descuento"* (si tiene algún descuento, ver más adelante) y *"Total"*.

Según la configuración de la unidad facturadora, se permite **cambiar el precio neto del producto** seleccionado, esto modifica el espacio *"Total"* (registral) y en la sección de totales los espacios *"SubTotal", "Descuento"* (si tiene algún descuento, ver más adelante) y *"Total"*.

Según la configuración de la unidad facturadora, se permite aplicar descuentos al producto seleccionado, mostrando al final de la línea el espacio *"Descuento"*. Si se selecciona por porcentaje, permite ingresar una cifra del 0 al 100 que se aplicará al *"Total"* (cantidad \* precio neto) del producto seleccionado. Si se selecciona valor, permite ingresar una cifra del 0 al *"Total"* (cantidad \* precio neto) del producto seleccionado.

Si la configuración permite descuentos, el icono informativo al lado del espacio *"Descuento"* despliega un mensaje indicando el máximo descuento aplicable por producto (configurado para cada unidad). Se puede guardar aún con descuentos mayores al máximo permitido pero al *"Enviar a Revisión"* o *"Generar Factura"* solicitará credenciales de responsable para su aprobación (ver más adelante en *"Enviar a Revisión" o "Generar Factura"*)

El espacio *"Observación producto"* visible solamente en la línea activa, permite agregar una observación al producto seleccionado. Una vez ingresado una observación, será visible aunque no sea la línea activa.

El botón "Nueva Línea" permite agregar una nueva línea al detalle factura (también es posible mediante CTRL + C)

El botón Icono *"Borrar Línea"* permite eliminar la línea seleccionada del detalle de la factura.

Al cambiar de moneda, los montos de todas las líneas se convierten a la moneda seleccionada. Esto modifica los espacios "Precio Neto", "Total" (registral) y en la sección de totales los espacios "SubTotal", "Descuento" (si tiene algún descuento, ver más adelante) y "Total".

Al seleccionar el espacio *"Tipo de venta"* la opción *<<Venta de Servicios>>,* se muestra una sección diferente con la opción para ingresar el *"Código"* o *"Nombre del servicio",* el *"Monto"* y una *"Observación del servicio",* todos obligatorios.

# TOTALES

|                     | SubTotal  | ¢34 865 00 |
|---------------------|-----------|------------|
| Notas de la factura | Descuento | ¢1,675.00  |
|                     | Total     | ¢33,190.00 |
|                     |           |            |

#### Ilustración 15. Totales

Elementos:

- Notas de la factura
- SubTotal
- Descuento
- Total

En el espacio *Notas de la factura* se puede escribir de manera opcional una observación general de la factura.

El monto <u>Subtotal</u> es resultado de la sumatoria de <u>Totales</u> de cada producto. Nota: No es visible cuando la factura es de servicios.

El monto <u>Descuentos</u> es resultado de la sumatoria de *descuentos de cada producto*. Nota: No es visible cuando la factura es de servicios.

El monto <u>Total</u> es resultado de la sumatoria del espacio <u>Subtotal</u> de cada producto menos la sumatoria del espacio *descuentos de cada producto.* 

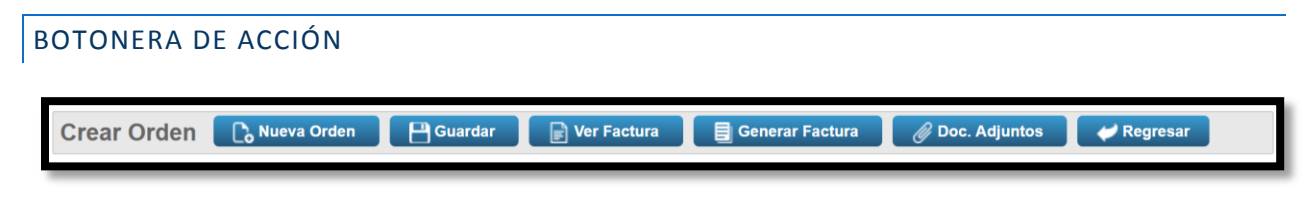

Ilustración 16. Botonera de acción

Al dar click en el botón Nueva Orden, se recarga el formulario para el ingreso de una nueva factura.

Al dar click en el botón <u>Guardar</u>, se guarda la información de la factura con estado *<<En proceso>>* (aún no es factura). Nota: Posteriormente, se puede continuar con la edición de esta.

Al dar click en el botón <u>Ver Factura</u>, primeramente se guarda la información de la factura con estado *<<En* proceso>> y se muestra la factura proforma.

Al dar click en el botón <u>Generar Factura</u> (visible cuando es una factura de contado), primeramente se guarda la información de la factura pero con estado *<<Facturado>> (ya es una factura)* y se muestra la factura según la configuración (si debe mostrarla y con cual reporte la muestra). Nota: Si se creó una factura de productos, y uno de ellos presenta un descuento mayor al máximo permitido, se despliega una ventana emergente con información de los descuentos a validar y un espacio para ingresar los credenciales de un responsable de la unidad y validar dichos descuentos.

Al dar click en el botón <u>Enviar a Revisión</u> (visible cuando es una factura de crédito), guarda la información de la factura con estado <<*Enviado>>* (es una factura hasta que es aprobada por el revisor). Nota: Si se creó una factura de productos, y uno de ellos presenta un descuento mayor al máximo permitido, se despliega una ventana emergente con información de los descuentos a validar y un espacio para ingresar los credenciales de un responsable de la unidad y validar dichos descuentos.

Al dar click en el botón <u>Doc. Adjuntos</u> (visible cuando está activo el parámetro *"Permite adjuntar documentos a la factura"* de configuración de la unidad), presenta la ventana PopUp *"Lista de Documentos Adjuntos"* para asociar los archivos necesarios a la factura. Nota: Si el parámetro *"Documento obligatorio"* de configuración de la unidad está activo, no se permitirá guardar una factura sin antes haber adjuntado al menos un archivo.

Al dar click en el botón <u>Regresar</u>, se redirecciona al listado de facturas.

Al <u>Guardar</u> una factura en el **"Formulario de facturas"**, se visualiza en el **"Listado de Facturas" <<En Proceso>>.** Desde esta ventana, además de poder editar, copiar, ver PDF y hasta enviar la factura como un documento adjunto a un correo, se puede seleccionar una o varias facturas para aplicar diferentes opciones como <u>Eliminar</u>, <u>Enviar a</u> <u>Revisión</u> (en caso de las de crédito) o <u>Generar Factura</u> (en caso de las de contado).

|              |                                                   | Listado de | A Menú Principal<br>Facturas | Alertas (12)   | 🥏 Cambiar Uni | dad Factura | adora | 🔒 Cer | rar Sesión |
|--------------|---------------------------------------------------|------------|------------------------------|----------------|---------------|-------------|-------|-------|------------|
| Búsqueda p   | por estado de la factura                          |            |                              |                |               |             |       |       |            |
| ✓ Proceso    | Revisión Finalizadas                              |            |                              |                | Búsqueda por  | cliente     |       |       | Q          |
|              | Enviar a Revisión                                 |            |                              |                |               |             |       |       |            |
| Seleccionar: |                                                   |            |                              |                |               | C           |       | 2     |            |
| Listado d    | [Todas]                                           |            |                              |                |               |             |       |       |            |
|              | [Todas Crédito]                                   | Fecha      | Vencimiento                  | Monto          | Moneda        | Tipo        |       |       |            |
| ۲            | [lodas Contado]                                   | 10/06/2016 | 10/07/2016                   | 12.86          | Euros         | Crédito     | Ø     | Ø     |            |
|              | FORMACION & SOLUCIONES INFORMATICAS<br>EFIBS S.A. | 10/06/2016 | 10/07/2016                   | 12,365.00      | Colones       | Crédito     | Ø     | Ø     |            |
|              | Sr Jr Andrés Castillo                             | 10/06/2016 | 10/06/2016                   | 33,190.00      | Colones       | Contado     | Ø     | Ø     |            |
| 8            | Sra.Leidy Perez                                   | 10/06/2016 | 10/06/2016                   | 169,407.90     | Colones       | Contado     | Ø     | Ø     |            |
| 1            |                                                   |            |                              |                |               |             |       |       |            |
| Búsqueda     | por estado de la factura                          | Listado de | A Menú Principal             | 🐥 Alertas (12) | 🔁 Cambiar Uni | dad Factura | adora | G Cer | rar Sesión |
| ✓ Proceso    | Revisión Finalizadas                              |            |                              |                | Búsqueda por  | cliente     |       |       | Q          |
|              | Generar Factura                                   |            |                              |                |               |             |       |       |            |
| Seleccionar: |                                                   |            |                              |                |               | C           | , (   | 2     |            |
| Listado d    | [Todas]                                           |            |                              |                |               |             |       |       |            |
|              | [Todas Crédito]                                   | Fecha      | Vencimiento                  | Monto          | Moneda        | Tipo        |       | -     |            |
|              | [Ninguno]                                         | 10/06/2016 | 10/07/2016                   | 12.86          | Euros         | Crédito     | Ø     | Ø     |            |
|              | FURMACION T SOLUCIONES INFORMATICAS<br>EFIBS S.A. | 10/06/2016 | 10/07/2016                   | 12,365.00      | Colones       | Crédito     |       | Ø     |            |
|              | Sr Jr Andrés Castillo                             | 10/06/2016 | 10/06/2016                   | 33,190.00      | Colones       | Contado     | Ø     | Ø     |            |
|              | Sra.Leidy Perez                                   | 10/06/2016 | 10/06/2016                   | 169,407.90     | Colones       | Contado     | Ø     | Ø     |            |
| 4            |                                                   |            |                              |                |               |             |       |       |            |

Ilustración 17. Opciones del listado de facturas.

# **REVISIÓN DE FACTURAS DE CRÉDITO**

Una vez ubicado en el **menú lateral**, presione click sobre la opción *"Facturación"* y posteriormente en *"Revisar Facturas Crédito"* 

| UNIVERSIDAD DE<br>COSTA RICA                                                                                                    | Clodomiro Picado<br>L JAVIER VEGA RUIZ<br>RESPONSABLE         |
|----------------------------------------------------------------------------------------------------|---------------------------------------------------------------|
| Menú Principal                                                                                                    | 🏫 Menú Principal 🗳 Cambiar Unidad Facturadora 🔓 Cerrar Sesión |
| <ul> <li>Facturación</li> <li>Crear Facturas</li> <li>Revisar Facturas Crédito</li> <li>Enviar Facturas</li> <li>Trámites</li> <li>Seguridad</li> </ul> |                                                               |

Ilustración 18. Opción "Revisar Facturas Crédito"

Nota: Esta opción solo es accesible para los usuarios con el rol REVISION\_FACTURA (el RESPONSABLE también puede ingresar).

Posteriormente, se visualiza el *"Listado de Revisión de Facturas de Crédito"*. Dicho listado aparecen todas las facturas de crédito que los facturadores han enviado para su revisión y así, ser aprobadas (y finalmente se convierta en una factura) o devueltas (para que el facturador pueda editarla, corregirla y enviarla nuevamente)

| ٥             | NIVERSIDAD DE<br>COSTA RICA                    |                  |                     | CI-Venta            | de Servicios<br>L J | y P<br>Avier<br>Re | rod<br>VEG<br>SPON | UCTOS<br>A RUIZ<br>SABLE |
|---------------|------------------------------------------------|------------------|---------------------|---------------------|---------------------|--------------------|--------------------|--------------------------|
|               | Listado de Povis                               | Amenú F          | Principal 🐥 Alertas | : <b>12</b> 🥏 Cambi | ar Unidad Facturado | ora 🔒              | Cerrai             | <sup>r</sup> Sesión      |
| Listado de fa |                                                | ion de Factu     | las de credi        | 10                  |                     |                    |                    |                          |
| Seleccionar:  |                                                |                  |                     |                     | Búsqueda por clie   | nte                |                    | Q,                       |
|               | Cliente                                        | Ult Modificación | Vencimiento         | Monto               | Moneda              |                    |                    |                          |
|               | A Y R DESARROLLOS Y EDIFICACIONES S.A.         | 09/06/2016       | 09/07/2016          | 9,000.00            | Colones             | $\equiv$           | Ø                  | 1                        |
|               | ABONOS AGRO S.A.                               | 10/06/2016       | 10/07/2016          | 12.86               | Euros               | $\equiv$           | Ø                  | 1                        |
|               | FORMACION Y SOLUCIONES INFORMATICAS EFIBS S.A. | 10/06/2016       | 10/07/2016          | 12,365.00           | Colones             | =                  | Ø                  | -                        |
| 1             |                                                |                  |                     |                     | Cantic              | lad de             | regis              | tros 3                   |

Ilustración 19. Listado de Revisión de Facturas de Crédito

Seleccionando uno o varias facturas se puede aplicar las siguientes opciones: <u>Eliminar</u>, <u>Devolver Factura</u> o <u>Aprobar</u> <u>Factura</u>. También, si la factura tiene documentos adjuntos, presionando el botón icono *"Ver Doc. Adjuntos"* se muestra una lista con los nombres de los documentos asociados a la factura, con la posibilidad de descargarlos.

Para visualizar en detalle la factura para su aprobación, presione el botón icono *"Revisar Factura"* E. Se presentará el formulario *"Formulario de Revisión de Facturas de Crédito"*.

|                 | ersidad de<br>ITA RICA                                                                                                    |                                                                                                    | CI-Venta de Servicios y Productos<br>L Javier vega ruiz<br>Responsable |  |
|-----------------|----------------------------------------------------------------------------------------------------|----------------------------------------------------------------------------------------------------|------------------------------------------------------------------------|--|
| Revisar Orde    | Childred Servicios y Product         Merce Principal         Alertas (2)         Cambiar Unidad Facturation (2)         Merce Principal         Alertas (2)         Cambiar Unidad Facturation (2)         Merce Principal         Alertas (2)         Cambiar Unidad Facturation (2)         Merce Principal         Alertas (2)         Cambiar Unidad Facturation (2)         Merce Principal         Merce Principal         Alertas (2)         Cambiar Unidad Facturation (2)         Merce Principal         Merce Principal         < |                                                                                                    |                                                                        |  |
|                 | UNIVERSIDAD DE C<br>Oficina de Administra<br>Sección de Tesorería<br>Cédula jurídica: 4.000<br>EXENTO DEL RAPVESTO DE RENTA SEGÚN ANT<br>Nombra/Razón social: A Y<br>Dirección domiciliar:                                                                                                    | OSTA RICA<br>dón financiera<br>-42149-36<br>focus 2 motio L de La Lev 7283 (11.38).<br>R DESARROLLOS Y EDIFICACIONES S.A.        | LI CONTADO EI CRÉDITO<br>DIA MES A00<br>09 06 2016                     |  |
|                 | Identificación/Ced Juridica: 3103<br>Debe a : UNI<br>Cantidad                                                                                                    | 1157610 Teléfono: E<br>VERSIDAD DE COSTA RICA<br>Descripción                                                                     | inali:                                                                 |  |
|                 | 1 Laptop HP Pavilion                                                                                                    | (Unidad)<br>ÚLTIMA LÍNEA                                                                                                    | 9,000.00<br>TOTAL 6 9,000.00                                           |  |
|                 | Valor en lettas: NOEVE MIL CO<br>Dependecia prestataria del Servicio:<br>RECIBI<br>NOMBRE<br>Este documento no tese ritrgues veldo: tegal. Place                                                                                                    | CI-Venta de Servicios y Productos CI-Venta de Servicios y Productos DO CONFORME Elabora CEDULA FIRMA Revisad 20 disto nuturireo. | in por JAVIER VEGA RUIZ<br>in por                                      |  |
| Sin observacion | es                                                                                                    | 0                                                                                                    | •                                                                      |  |

Ilustración 20. Formulario de Revisión de Facturas de Crédito

Se despliega la información de la factura en formato reporte, así como las diferentes opciones para revisar el mismo: <u>Aprobar Factura</u>, <u>Devolver</u>, <u>Eliminar Factura</u> y <u>Regresar</u>.

# ENVÍO DE FACTURAS DE CONTADO

Una vez ubicado en el **menú lateral**, presione click sobre la opción *"Facturación"* y posteriormente en *"Enviar Facturas"*, la opción *"Contado"*.

| UNIVERSIDAD DE<br>COSTARICA | Clodomiro Picado<br>Lavier vega ruiz<br>responsable           |
|-----------------------------|---------------------------------------------------------------|
|                             | 😭 Menù Principal 🎜 Cambiar Unidad Facturadora 🔒 Cerrar Sesión |
| Menú Principal              |                                                               |
| ▼ Facturación               |                                                               |
| ▶ Crear Facturas            |                                                               |
| Revisar Facturas Crédito    |                                                               |
| ▼ Enviar Facturas           |                                                               |
| Dontado                     |                                                               |
| ▶ Crédito                   |                                                               |
| ▶ Trámites                  |                                                               |
| Seguridad                   |                                                               |

Ilustración 21. Opción "Enviar Facturas de Contado"

Nota: Esta opción solo es accesible para los usuarios con el rol de RESPONSABLE.

Posteriormente, se visualiza el *"Listado de Envío de Facturas de Contado a Revisión OAF"*. En dicho listado aparecen los lotes de facturas de contado enviados a OAF, así también los lotes devueltos (ubicando el cursor sobre el estado se despliega el motivo de la devolución).

| UNIVERSIDAD DE<br>COSTA RICA |                        |                                    |                                                         | C                    | Iodomiro F<br>L JAVIER VE<br>RESPO | <b>Picado</b><br>GA RUIZ<br>NSABLE |
|------------------------------|------------------------|------------------------------------|---------------------------------------------------------|----------------------|------------------------------------|------------------------------------|
|                              | Enviar Fact<br>Oficina | uras de Contado<br>de Administraci | A Menú Principal<br>o a Revisión de la<br>ón Financiera | 🕻 Cambiar Unidad Fac | turadora 🔒 Cerr                    | ar Sesión                          |
| Ver Pendientes de Trámite    | Ver Tramitados         |                                    |                                                         |                      | C                                  |                                    |
| Listado de Facturas          | Nº Dopósito            | Monto                              | Monoda                                                  | Estado               |                                    |                                    |
| 13/05/2016 16:28:19          | 7777777777             | 3333333                            | COLONES                                                 | Devuelto             | 6                                  | Ø                                  |
|                              |                        |                                    |                                                         | Cantidad             | de Lotes de Fa                     | cturas: 1                          |

Ilustración 22. Listado de Envío de Facturas de Contado a Revisión OAF

Por cada registro permite:

Ver detalle facturas: Muestra en una ventana emergente el listado de facturas incluidas en el lote seleccionado.

<u>Ver destino fondo:</u> Muestra en una ventana emergente la lista de destinos de fondos beneficiados con la venta de las facturas incluidas en el lote seleccionado.

<u>Editar lote y volver a enviar</u> (solo para lotes devueltos): Permite editar el lote seleccionado para realizar las correcciones necesarias y volver a enviar dicho lote.

<u>N° Depósito:</u> Permite descargar el documento de depósito.

Para crear y enviar un nuevo lote de facturas de contado, presione el botón icono *"Registrar Nuevo Lote"* **b**. Se presentará el formulario *"Formulario de Envío de Facturas de Contado a Revisión OAF"*.

|                       |                                          |                    | 1     | 🕇 Menú Principal 🐥 Alertas 1 📿 Cambiar | Unidad Facturadora | a 🔒 Cerrar Sesión |
|-----------------------|------------------------------------------|--------------------|-------|----------------------------------------|--------------------|-------------------|
|                       | Enviar                                   | Facturas de (      | Conta | do a Revisión OAF                      |                    |                   |
| Selección de          | e Facturas                               |                    |       |                                        |                    |                   |
| Seleccionar           |                                          | ♣ Actualizar lista | (     | Marcar todos                           |                    |                   |
| Factura (             | Cliente                                  | Monto              |       | Factura Cliente                        |                    | Monto             |
| 🗆 1164 Lig            | gero                                     | ¢ 9,000.00 ^       |       |                                        |                    | *                 |
| 🗆 1176 Dr             | r. Casimiro Fernandez                    | ¢ 63,000.00        |       |                                        |                    |                   |
| 🗆 1177 Ca             | amelita Arroyo                           | ¢ 1,225,029.95     |       |                                        |                    |                   |
| 🗆 1178 Sr             | (a) Cliente                              | ¢ 46,095.00        |       |                                        |                    |                   |
| 🗌 1179 Fr             | ancisco Tello                            | \$ 59.57           |       |                                        |                    |                   |
| 🗆 1180 Sr             | (a) Cliente                              | € 17.66            |       |                                        |                    |                   |
| 🗆 1181 Ne             | eil Armstrong                            | € 1,748.34         |       |                                        |                    |                   |
|                       |                                          | *                  |       |                                        |                    | *                 |
| Información           | del Depósito                             |                    |       |                                        |                    |                   |
| Entidad<br>bancaria   | [Seleccione]                             |                    | ¥     | Motivo del depósito                    |                    |                   |
| Cuenta<br>bancaria    | [Seleccione]                             |                    | •     |                                        |                    |                   |
| Fecha<br>Depósito     | Número<br>Depósito                       |                    |       | Observaciones                          |                    |                   |
| Documento<br>Depósito | Seleccionar archivo No se eligió archivo | D                  |       |                                        |                    |                   |
| Monto<br>Depósito     | Moneda                                   |                    |       |                                        |                    |                   |
|                       |                                          |                    |       |                                        | Enviar             | Hegresar 🗸        |

Ilustración 23. Formulario de Envío de Facturas de Contado a Revisión OAF

Este formulario cuenta con 2 secciones: "Selección de Facturas" y "Información de Depósito"

# SELECCIÓN DE FACTURAS

| S   | elecció | n de Facturas            |                    |            |                                      |                         |
|-----|---------|--------------------------|--------------------|------------|--------------------------------------|-------------------------|
| Sel | ecciona | ar facturas en Colones ▼ | 🐓 Actualizar lista |            | Marcar todos                         |                         |
|     | Factur  | a Cliente                | Monto              |            | Factura Cliente                      | Monto                   |
|     | 1176    | Dr. Casimiro Fernandez   | ¢ 63,000.00 ^      |            | □ 1164 Ligero                        | ¢ 9,000.00 <sup>^</sup> |
|     | 1177    | Camelita Arroyo          | ¢ 1,225,029.95     |            |                                      |                         |
|     | 1178    | Sr(a) Cliente            | ¢ 46,095.00        |            |                                      |                         |
|     | 1179    | Francisco Tello          | \$ 59.57           |            |                                      |                         |
|     | 1180    | Sr(a) Cliente            | € 17.66            |            |                                      |                         |
|     | 1181    | Neil Armstrong           | € 1,748.34         |            |                                      |                         |
|     |         |                          |                    |            |                                      |                         |
|     |         |                          |                    | <b>4</b> m |                                      |                         |
|     |         |                          |                    |            |                                      |                         |
|     |         |                          |                    |            |                                      |                         |
|     |         |                          |                    |            |                                      |                         |
|     |         |                          |                    |            |                                      |                         |
|     |         |                          |                    |            |                                      |                         |
|     |         |                          |                    |            |                                      |                         |
|     |         |                          |                    |            |                                      |                         |
|     |         |                          |                    |            |                                      | •                       |
|     |         |                          |                    |            | Monto total seleccionado: ¢ 9,000.00 | 🔂 Ver destino de fondos |

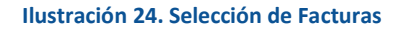

Elementos:

- Listado de facturas a escoger (listado izquierdo)
- Listado de facturas agregadas al lote (listado derecho)
- Botón icono "Agregar facturas"
- Botón icono "Excluir facturas"
- Monto total seleccionado
- Botón icono "Ver destino de fondos" al

El <u>listado de facturas a escoger</u> (listado izquierdo) presenta todas las facturas de contado finalizadas y que aún no han sido enviadas a revisión OAF. Al presionar el *"número de factura"* permite visualizar con detalle la factura. Al seleccionar una o más facturas, las facturas con una moneda distinta a la seleccionada no permiten ser seleccionadas, ya que el lote solo puede estar constituido por facturas de una misma moneda. Para realizar una selecciona rápida de facturas, seleccione la moneda en el menú desplegable que se encuentra en la parte superior. Siguiendo en la parte superior, se encuentra la opción *"Actualizar lista"* que como su nombre lo indica, permite actualizar los datos mostrados (tanto el <u>listado de facturas a escoger</u> como el <u>listado de facturas agregadas al lote</u>) en caso haber ocurrido un cambio.

Para agregar facturas al <u>listado de facturas agregadas al lote</u> debe seleccionar una o más facturas del <u>listado de</u> <u>facturas a escoger</u> y posteriormente presionar el botón icono *"Agregar facturas"* 

El <u>listado de facturas agregadas al lote</u> (listado derecho) presenta las facturas de contado agregadas al lote. El campo *"Monto total seleccionado"* se actualiza conforme se agrega o se excluya facturas del listado. El botón icono

*"Ver destino de fondos" muestra* una ventana emergente la lista de destinos de fondos beneficiados con la venta de las facturas agregadas al listado en cuestión.

Para excluir facturas del <u>listado de facturas a escoger</u> debe seleccionar una o más facturas y posteriormente presionar el botón icono *"Excluir facturas"* **\*** 

## INFORMACIÓN DEL DEPÓSITO

| Información           | del Depósito                                                                                                    |                                         | Monto total seleccionado: ¢ 1,343,124.95 | ŧ      | Ver destino de<br>fondos |
|-----------------------|----------------------------------------------------------------------------------------------------|-----------------------------------------|------------------------------------------|--------|--------------------------|
| Entidad<br>bancaria   | del Depósito         BANCO DE COSTA RICA         CUENTA DE FONDOS CORRIENTES [00100384399]         13/06/2016 02:54 p.m.         Número<br>Depósito         75159844         Seleccionar archivo         Doc Deposito, pdf         1,343,124.95         Moneda         Colones | <ul> <li>Motivo del depósito</li> </ul> |                                          |        |                          |
| Cuenta<br>bancaria    | CUENTA DE FONDOS COR                                                                                                    | RIENTES [00100384399]                   | ] •                                      |        | A                        |
| Fecha<br>Depósito     | 13/06/2016 02:54 p.m.                                                                                                    | Número<br>Depósito 75159844             | Observaciones                            |        |                          |
| Documento<br>Depósito | Seleccionar archivo Doc De                                                                                                    | posito.pdf Doc Deposite                 | o.pdf                                    |        | A                        |
| Monto<br>Depósito     | 1,343,124.95                                                                                                    | Moneda Colones                          |                                          |        |                          |
|                       |                                                                                                    |                                         |                                          | Enviar | Regresar 🖉               |

#### Ilustración 25. Información del depósito

Elementos:

- Entidad bancaria
- Cuenta bancaria
- Fecha depósito
- Número depósito
- Documento depósito

- Monto depósito
- Moneda
- Motivo del depósito
- Observaciones

El menú desplegable <u>entidad bancaria</u> carga las entidades financieras que tiene registrado OAF, se debe seleccionar el banco al cual se realizó el depósito.

El menú desplegable <u>cuenta bancaria</u> carga las cuentas que tiene registrado OAF para la entidad bancaria seleccionada. Se debe seleccionar la cuenta a la cual se realizó el depósito.

Se debe indicar la fecha y hora en que se realizó el depósito en el campo fecha depósito

Se ingresa el número de depósito generado en el campo Número depósito

Obligatoriamente, se adjunta el documento PDF, fotografía o archivo generado tras el depósito en el campo documento depósito

En el campo <u>Monto depósito</u> como su nombre lo indica, se ingresa el monto depositado. Nota: El <u>Monto depósito</u> y el <u>Monto total seleccionado</u> normalmente deben coincidir. En caso de no ser así, al presionar la opción *"Enviar"*, se despliega un mensaje de confirmación de envío advirtiendo sobre la inconsistencia.

Los campos Motivo del depósito y Observación son totalmente opcionales.

Al presionar el botón *"Enviar"*, se verifica todas las validaciones antes mencionadas, si alguna se incumple, en una ventana emergente indicando los campos que aún no han sido ingresados. Si la información se valida y está correctamente completada, se guarda la información del lote de facturas y se notifica vía correo electrónico a las personas con el rol de Tramitador de OAF para que realicen el proceso de revisión y trámite.

Al presionar el botón "Regresar", se redirecciona al "Listado de Envío de Facturas de Contado a Revisión OAF"

# ENVÍO DE FACTURAS DE CRÉDITO

Una vez ubicado en el **menú lateral**, presione click sobre la opción *"Facturación"* y posteriormente en *"Enviar Facturas"*, la opción *"Crédito"*.

|                                                                                           | Clodomiro Picado<br>Javier vega Ruiz<br>Responsable           |
|-------------------------------------------------------------------------------------------|---------------------------------------------------------------|
| Menú Principal                                                                            | 🏫 Menû Principal 🕏 Cambiar Unidad Facturadora 🔒 Cerrar Sesión |
| <ul> <li>Facturación</li> <li>Crear Facturas</li> <li>Revisar Facturas Crédito</li> </ul> |                                                               |
| <ul> <li>▶ Contado</li> <li>▶ Crédito</li> <li>▶ Trámites</li> </ul>                      |                                                               |
| Seguridad                                                                                 |                                                               |

Ilustración 26. Opción "Enviar Facturas de Crédito"

Nota: Esta opción solo es accesible para los usuarios con el rol de RESPONSABLE.

Posteriormente, se visualiza el *"Listado de Envío de Facturas de Crédito a Revisión OAF"*. En dicho listado aparecen por defecto (<<Pendiente de Envío>>) las facturas de crédito finalizadas que no han sido enviadas a OAF. Seleccionando la opción <<Pendiente de Trámite>> presenta las facturas que aún no han sido revisadas por OAF.

| 1    | Pendiente   | s de Envío Pendie          | Renú Principal 🌲 Ale<br>Enviar Facturas de Crédito a Revisión o<br>Oficina de Administración Financier<br>ntes de Trámite | rtas 11 🗳 Cambiar Unidad Fa<br>de la<br>ra | acturadora 🔓 Cerrai | r Sesló |
|------|-------------|----------------------------|----------------------------------------------------------------------------------------------------|--------------------------------------------|---------------------|---------|
| elec | cionar:     |                            |                                                                                                    | Búsqueda por clie                          | ente Q              |         |
| Lis  | tado de Fac | turas                      | Climite                                                                                                    | Mania                                      | Manada              |         |
|      | 1173        | 09/06/2016 10:51:35        |                                                                                                    | 9000                                       | COLONES             | 4       |
|      | 1174        | 10/06/2016 13:40:15        | ABONOS AGRO S.A.                                                                                                    | 12.86                                      | EUROS               | 4       |
|      | <u>1175</u> | 10/06/2016 13:40:36        | FORMACION Y SOLUCIONES INFORMATICAS EFIBS S.A.                                                                            | 12365                                      | COLONES             | Ť       |
| Inf  | ormación d  | el Envío                   |                                                                                                    |                                            | Cantidad de Factu   | ıras: 3 |
| Obs  | servaciones |                            |                                                                                                    |                                            |                     | 4       |
| .as  | observacion | es se adjutan en el correc | de notificación que se envía al tramitador en OAF                                                                         |                                            | viar 🛛 🥔 Regr       | esar    |

Ilustración 27. Listado de Envío de Facturas de Crédito a Revisión OAF

Por cada registro permite:

<u>Ver destino fondo:</u> Muestra en una ventana emergente la lista de destinos de fondos beneficiados con la venta de la factura seleccionada.

Factura: Al presionar el número de factura permite visualizar en detalle la factura.

Finalmente, para enviar una o más facturas de crédito, seleccione al menos una factura y presione el botón *"Enviar"*. Al enviar se registra el envió de las facturas seleccionadas y se notifica vía correo electrónico a las personas con el rol de Tramitador de OAF para que realicen el proceso de revisión y trámite. Adicionalmente se puede agregar una <u>observación</u> al envió.

| Selec | Pendientes     | s de Envío Pendier         | ntes de Trámite                                   | Büsqueda por clie | nte Q           |          |
|-------|----------------|----------------------------|---------------------------------------------------|-------------------|-----------------|----------|
| LIS   | stado de Fac   |                            |                                                   |                   |                 |          |
|       | Factura        | Fecha                      |                                                   | Monto             | Moneda          | -        |
|       | 1173           | 10/06/2016 10:51:35        | A T R DESARROLLOS T EDIFICACIONES S.A.            | 9000              | EUBOO           | •        |
|       | <u>1174</u>    | 10/06/2016 13:40:15        |                                                   | 12.86             | EUROS           | Ð        |
| _     |                |                            |                                                   |                   | Cantidad de Fac | turas: 3 |
| Int   | formación de   | el Envío                   |                                                   |                   |                 |          |
| En    | vio de carácte | er urgente.                |                                                   |                   |                 |          |
| *Las  | observacion    | es se adjutan en el correo | de notificación que se envía al tramitador en OAF |                   | riar 🛛 🥔 Reg    | gresar   |

Ilustración 28. Listado de Envío de Facturas de Crédito a Revisión OAF (Enviar)

## SOLICITUD DE CLIENTE

Si al tratar de crear una factura de crédito el cliente a ingresar no se encuentra entre las opciones que dispone el sistema, se puede tramitar la solicitud de un nuevo cliente de la siguiente forma:

Una vez ubicado en el **menú lateral**, presione click sobre la opción *"Facturación"* y posteriormente en *"Crear Facturas"* 

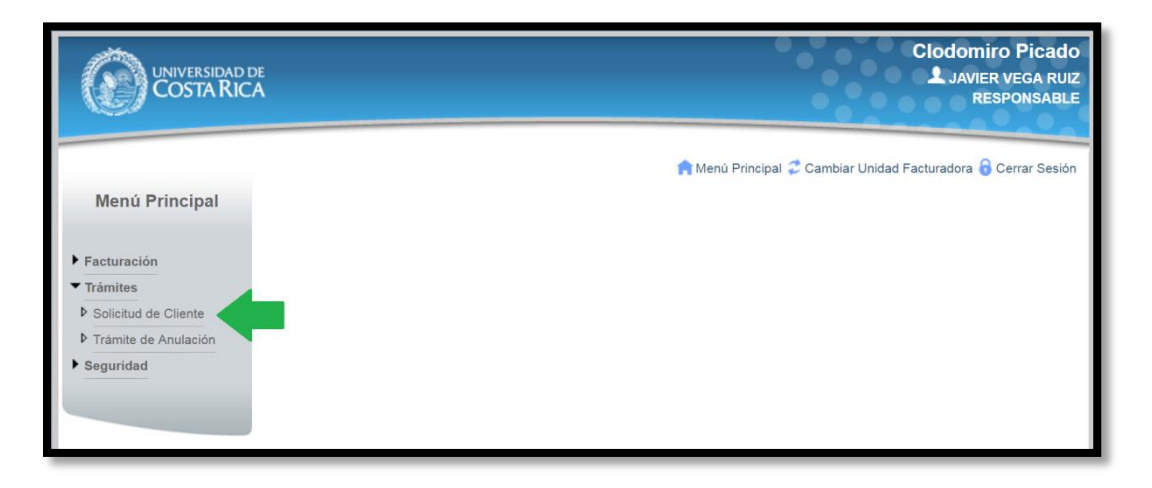

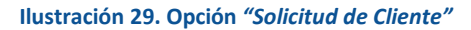

Nota: Esta opción es accesible para todos los usuarios del sistema.

Posteriormente, se visualiza el *"Listado de Clientes"*. En dicho listado aparecen tantos los clientes pendientes de incluir, como los que ya OAF ha procesado (incluido).

| Menú Principal |                     | 😭 Menù Princip             | oal 🐥 Alertas 1 🧲 Cambiar Unidad | Factura          | dora 🔒 (   | Cerrar Sesión |
|----------------|---------------------|----------------------------|----------------------------------|------------------|------------|---------------|
| menu i molpai  |                     | Listado de                 | e Clientes                       |                  |            |               |
| ▶ Facturación  |                     |                            |                                  |                  | Г          | 20            |
| Trámites       |                     |                            |                                  |                  |            | .0 ~          |
| ▶ Seguridad    | Listado de Clientes | 1                          |                                  |                  |            |               |
|                | Identificación      | Nombre o Razón Social      | Estado                           |                  |            |               |
|                | 206780005           | ADOLFO MARIN CAMPOS        | Procesado                        |                  |            | Q             |
|                | 202220865           | FLOR CAMBRONERO SOTO       | Procesado                        |                  |            | Q             |
|                | 2067892656          | marcos marin campos        | Procesado                        |                  |            | Q             |
|                | 5686532424          | gilberto martinez marin    | Procesado                        |                  |            | Q             |
|                | 2067806666          | jeannette chavarria rojas  | Pendiente                        | Ø                | Î          |               |
|                | 2067833333          | Maria Elia Chavarria Rojas | Pendiente                        | (I) <sup>1</sup> | 1          |               |
|                | 1                   |                            |                                  |                  |            |               |
|                |                     |                            |                                  | Cantida          | ad de clie | entes: 6      |

Ilustración 30. Listado de Clientes

Para crear una nueva solicitud de inclusión de cliente, presione el botón icono *"Registrar Nueva Solicitud de Cliente"* . Se presentará el formulario *"Datos de Cliente"*.

| UNIVERSIDAD DE<br>COSTA RICA |                                                  |                                        | CI-V                                    | enta de Servicios y Productos<br>L Javier vega ruiz<br>RESPONSABLE |
|------------------------------|--------------------------------------------------|----------------------------------------|-----------------------------------------|--------------------------------------------------------------------|
| Menú Principal               |                                                  | 1<br>Agrega                            | n Menú Principal 🐥 Alertas 1 🏹          | Cambiar Unidad Facturadora 🙃 Cerrar Sesión                         |
| ▶ Facturación                | Datos Generales del Cli                          | ente                                   |                                         |                                                                    |
| ▶ Trámites                   | Tipo de Identificación                           | CEDULA DE IDENTIDAD                    | COSTARRICENSE                           | Y                                                                  |
| ▶ Seguridad                  | Identificación                                   | 10 de 10 caracteres                    |                                         |                                                                    |
|                              | Nombre Completo                                  | Primer Apellido<br>20 de 20 caracteres | Segundo Apellido<br>20 de 20 caracteres | Nombre           80 de 80 caracteres                               |
|                              | Género                                           | Masculino                              | Feme                                    | enino                                                              |
|                              | Correo Electrónico                               | 50 de 50 caracteres                    |                                         | Agregar Teléfonos                                                  |
|                              | Teléfonos del Cliente<br>No se cuenta con inform | ación para mostrar                     |                                         |                                                                    |
|                              | Dirección del Cliente                            |                                        |                                         |                                                                    |
|                              | País                                             | COSTA RICA                             | •                                       |                                                                    |
|                              | Provincia                                        | [Seleccione] •                         | Cantón [Seleccione] •                   | Distrito [Seleccione] v                                            |
|                              | Dirección Exacta                                 |                                        |                                         |                                                                    |
|                              |                                                  | 500 de 500 caracteres                  |                                         | Aceptar Regresar                                                   |

Ilustración 31. Formulario Datos del Cliente

<u>Tipo de identificación</u>: Se debe seleccionar el tipo de identificación que proporciona (*Cédula costarricense, cédula de residencia, cédula jurídica costarricense, cédula jurídica extrajera, pasaporte*)

Identificación: Número de identificación del cliente

Nombre Completo: (Primer y segundo apellido, Nombre)

Género: (Masculino/ Femenino)

Correo Electrónico: Cuenta de correo electrónico del cliente

Teléfonos de clientes: Obligatorio brindar al menos uno.

Dirección del cliente: Si el país del cliente es Costa Rica, se debe indicar la provincia, cantón y distrito

Dirección exacta: Dirección exacta del domicilio del cliente

Finalmente, presione el botón *"Aceptar"*. Se registra la solicitud del nuevo cliente y se notifica vía correo electrónico a las personas con el rol de Tramitador de OAF para que realicen el proceso de revisión y trámite.

# TRÁMITE DE ANULACIÓN

Una vez ubicado en el **menú lateral**, presione click sobre la opción *"Trámites"* y posteriormente en *"Tramite de Anulación"* 

| UNIVERSIDAD DE<br>COSTARICA                                                              | Clodomiro Picado<br>L Javier vega ruiz<br>Responsable         |
|------------------------------------------------------------------------------------------|---------------------------------------------------------------|
| Menú Principal  Facturación Trámites Solicitud de Cliente Trámite de Anulación Seguridad | n Menú Principal 💝 Cambiar Unidad Facturadora 🔒 Cerrar Sesión |

Ilustración 32. Opción "Trámite de Anulación"

Nota: Esta opción solo es accesible para los usuarios con el rol de RESPONSABLE.

Posteriormente, se visualiza el *"Listado de Facturas Pendientes de Anulación"*. En dicho listado aparecen las facturas tanto de contado como de crédito, que una vez finalizadas, por algún motivo indicado se tomó la decisión de solicitar su anulación

| Õ           | UNIVERSIDAD DE<br>COSTA RICA           |                      | CI-                    | Venta de Servici<br>L   | OS Y Produ<br>JAVIER VEG<br>RESPON | ICTOS<br>A RUIZ<br>SABLE |
|-------------|----------------------------------------|----------------------|------------------------|-------------------------|------------------------------------|--------------------------|
| Facturas    | Pendientes de Anulación                | Anulación de Factura | al 🐥 Alertas 1 .<br>IS | 🕻 Cambiar Unidad Factur | adora 🔓 Cerrar                     | Sesión                   |
| Factura     | Cliente                                | Monto                | Moneda                 | Fecha de Envío          | Anular la fac                      | tura seleccio            |
| 1164        | Ligero                                 | 9,000.00             | COLONES                | 14/06/2016 08:08:25     | (i)                                | 0                        |
| 1173        | A Y R DESARROLLOS Y EDIFICACIONES S.A. | 9,000.00             | COLONES                | 14/06/2016 08:08:25     | (i)                                | 0                        |
| <u>1184</u> | AGROSERVICIOS CAFETEROS OCCIDENTE S.A  | 12,365.00            | COLONES                | 14/06/2016 08:07:48     | <b>(i)</b>                         | 0                        |
| 1           |                                        |                      |                        |                         |                                    | - 5                      |
|             |                                        |                      |                        | Ca                      | antidad de regis                   | stros 3                  |

Ilustración 33. Listado de Facturas Pendientes de Anulación

Para dar trámite a la anulación de una factura, presione el botón icono "Anular la factura seleccionada"  $O_y$  confirme su anulación.

# CONSULTAS

Una vez ubicado en el **menú lateral**, presione click sobre la opción "*Consultas*", esta muestra la opción "Facturas", con cuatro opciones: "*General*", "*Finalizadas*", "*Vencidas*" y "*Pagos*", como se visualiza a continuación.

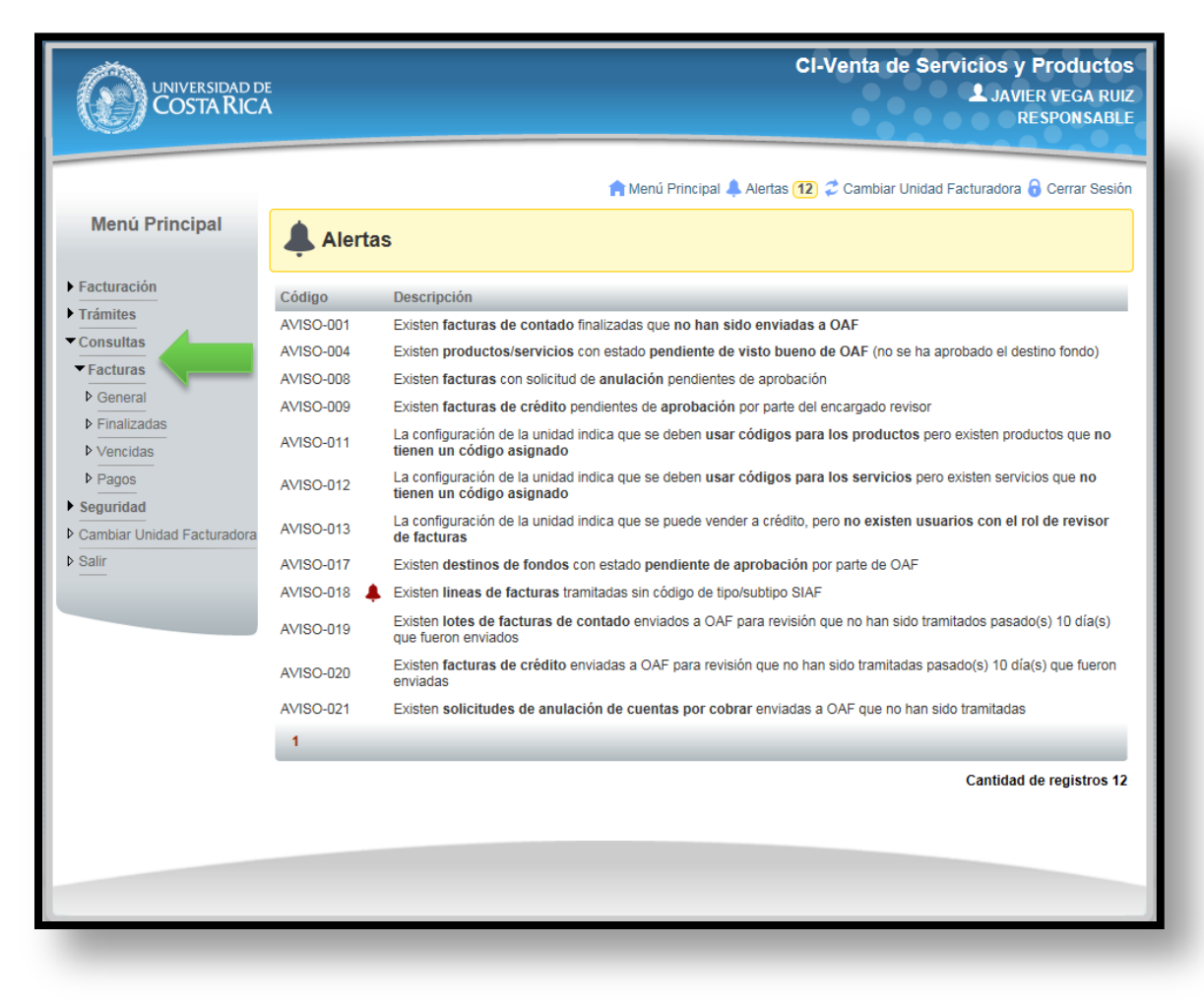

#### Ilustración 34. Opción "Revisión de Facturas"

Nota: Esta opción solo es accesible para los usuarios con el rol Consultor y Responsable.

## CONSULTA GENERAL DE FACTURAS

Una vez ubicado en el **menú lateral**, presione click sobre la opción "Consultas" y posteriormente en "Consulta General de Facturas".

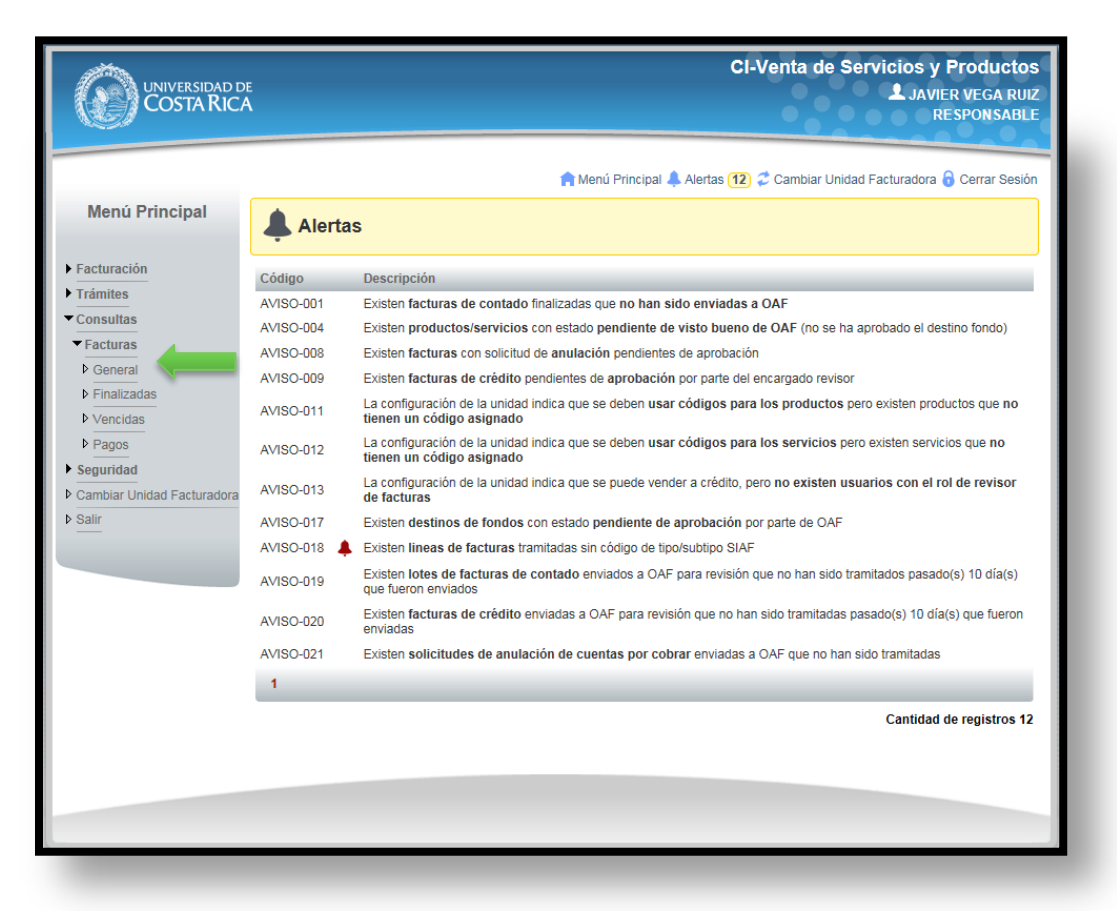

#### Ilustración 35. "Consulta General de Facturas"

Nota: Esta opción solo es accesible para los usuarios con el rol CONSULTOR (el RESPONSABLE también puede ingresar).

Posteriormente, se visualiza el listado "Consulta General de Facturas". En dicho listado se puede visualizar las facturas a las que el usuario tenga acceso.

|                                                                      | Ē                        |                                                              |                          | CI                                     | •Venta c | le Servic    | ios y Proc<br>Javier ve<br>RESPO | <b>ductos</b><br>Ga Ruiz<br>NSABLE |
|----------------------------------------------------------------------|--------------------------|--------------------------------------------------------------|--------------------------|----------------------------------------|----------|--------------|----------------------------------|------------------------------------|
| Menú Principal                                                       |                          | Cons                                                         | A Menú Prin<br>ulta Gene | cipal 🌲 Alertas (13)<br>eral de Factui | Cambiar  | Unidad Factu | iradora 🔒 Ceri                   | ar Sesión                          |
| <ul> <li>Facturación</li> <li>Trámites</li> <li>Consultas</li> </ul> |                          |                                                              |                          |                                        |          |              | Q                                | •                                  |
| Seguridad     Cambiar Unidad Facturadora     Salir                   | Listado de<br>Nº Factura | Cliente                                                      | Fecha<br>Factura         | Monto                                  | Moneda   | Тіро         | Estado                           |                                    |
| ·                                                                    | <u>1199</u>              | Sr anulacion                                                 | 26/06/2016               | .90                                    | Colones  | Contado      | Solicitud de<br>Anulación        | _                                  |
|                                                                      | <u>1198</u>              | A Y R DESARROLLOS Y<br>EDIFICACIONES S.A.                    | 26/06/2016               | 756,382.97                             | Colones  | Crédito      | Enviada a<br>OAF                 |                                    |
|                                                                      | <u>1197</u>              | Sr(a) Cliente                                                | 26/06/2016               | 5, 184, 000.00                         | Colones  | Contado      | Enviada a<br>OAF                 |                                    |
|                                                                      | <u>1196</u>              | Sr(a) Cliente                                                | 26/06/2016               | 72,000.00                              | Colones  | Contado      | Enviada a<br>OAF                 |                                    |
|                                                                      | <u>1195</u>              | ASESORIAS CREATIVAS EN<br>DESARROLLO INTEGRAL A C D I S<br>A | 23/06/2016               | 63,000.00                              | Colones  | Crédito      | Enviada a<br>OAF                 |                                    |
|                                                                      | <u>1194</u>              | ALAIA FORMACION Y<br>CAPACITACIONES S.A                      | 23/06/2016               | 245,005.99                             | Colones  | Crédito      | Enviada a<br>OAF                 |                                    |
|                                                                      | <u>1193</u>              | AL FERRETERIA S.A                                            | 23/06/2016               | 12,365.00                              | Colones  | Crédito      | Enviada a<br>OAF                 | Ø                                  |
|                                                                      | <u>1192</u>              | A Y R DESARROLLOS Y<br>EDIFICACIONES S.A.                    | 23/06/2016               | 63,000.00                              | Colones  | Crédito      | Enviada a<br>OAF                 |                                    |
|                                                                      | <u>1191</u>              | 3-101-500980 SOCIEDAD ANONIMA                                | 23/06/2016               | 50,000,000.00                          | Colones  | Crédito      | Facturada                        |                                    |
|                                                                      | <u>1190</u>              | 3-101-500980 SOCIEDAD ANONIMA                                | 16/06/2016               | 9,000.00                               | Colones  | Crédito      | Enviada a<br>OAF                 |                                    |
|                                                                      | 123456                   | 7 8 9 10                                                     |                          |                                        |          |              |                                  |                                    |
|                                                                      |                          |                                                              |                          |                                        |          | Cantidad     | de Facturas:                     | 108                                |
|                                                                      |                          |                                                              |                          |                                        |          |              |                                  |                                    |
|                                                                      |                          |                                                              |                          |                                        |          |              |                                  |                                    |
|                                                                      |                          |                                                              |                          |                                        |          |              |                                  |                                    |

#### Ilustración 36. Listado de "Consulta General de Facturas"

La pantalla cuenta con las siguientes opciones:

- Fuera del listado cuenta con dos botones:
  - El primero al dar click muestra un formulario con los criterios de búsqueda con los siguientes campos:
    - Tipo (Crédito/Contado)
    - Cliente
    - Dos campos con un rango de Fecha inicio y de fin de las facturas a buscar.
    - Dos campos con un rango de un monto inicial y una final de las facturas a buscar.
    - Estado (Todos/anuladas/enviadas a OAF/ Solicitud de Anulación/Tramitadas)
    - Botón Buscar: al dar clicl realiza el criterio de búsqueda indicado
    - Botón Limpiar Filtros: limpia todos los campos del formulario

| Criterios de búsqueda<br>Tipo | [Todos] 🗸    |       |             |                 |          |
|-------------------------------|--------------|-------|-------------|-----------------|----------|
| Cliente                       |              |       |             |                 |          |
| Fecha de Facturación          | Fecha Inicio | Hasta | Fecha Final |                 |          |
| Monto                         | Monto Inicio | Hasta | Monto Final |                 |          |
| Estado                        | [Todos]      | ~     |             |                 |          |
|                               |              |       | Buscar      | Limpiar Filtros | Cancelar |
| _                             |              |       |             |                 |          |

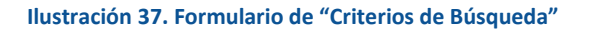

• El segundo al dar click muestra un reporte con las facturas que muestra el listado.

| p://localhost | t/UI_FacturacionOafWeb                                                                                    | /Controles/Frm                 | _SF_ManejoRepo | rtes.aspx?     | pvc_Ruta                                  | Base=Rep                                 |    |
|---------------|----------------------------------------------------------------------------------------------------|--------------------------------|----------------|----------------|-------------------------------------------|------------------------------------------|----|
| Õ             | UNIVERSIDAD DE CO<br>Vicerrectoría de Administ<br>Oficina de Administración Finar<br>Sección de Tesorería | OSTA RICA<br>tración<br>nciera |                | Re<br>Fe<br>Us | porte: Rpt_<br>cha: 29/06/<br>uario: 149( | SF_ConsultaFactur<br>2016 02:26 PM<br>38 | as |
|               | List                                                                                                    | a Genera                       | l de Facti     | ıras           |                                           |                                          |    |
| Unidad Fac    | cturadora: CI-Venta d                                                                                     | e Servicios y                  | Productos      |                |                                           |                                          |    |
|               |                                                                                                    | -                              |                |                |                                           |                                          |    |
| Nº Factura    | Nombre de Cliente                                                                                         | Fecha                          | Monto          | Moneda         | Tipo                                      | Estado                                   |    |
| 0             | A Y R DESARROLLOS Y<br>EDIFICACIONES S.A.                                                                 | 10/05/2016                     | 23,423.00      | Colones        | Contado                                   | Enviada a OAF                            |    |
| 1063          | Sr Villalta                                                                                               | 09/05/2016                     | 344,318.10     | Colones        | Contado                                   | Enviada a OAF                            |    |
| 1064          | ESTIMADO CLIENTE                                                                                          | 10/05/2016                     | 15,000.00      | Colones        | Contado                                   | Anulada                                  |    |
| 1065          | ESTIMADO CLIENTE                                                                                          | 10/05/2016                     | 23,423.00      | Colones        | Crédito                                   | Enviada a OAF                            |    |
| 1066          | ESTIMADO CLIENTE                                                                                          | 10/05/2016                     | 15,000.00      | Colones        | Contado                                   | Solicitud de<br>Anulación                |    |
| 1067          | ESTIMADO CLIENTE                                                                                          | 10/05/2016                     | 140,538.00     | Colones        | Crédito                                   | Enviada a OAF                            |    |
| 1068          | ESTIMADO CLIENTE                                                                                          | 10/05/2016                     | 140,538.00     | Colones        | Crédito                                   | Enviada a OAF                            |    |
| 1069          | ESTIMADO CLIENTE                                                                                          | 10/05/2016                     | 163,961.00     | Colones        | Contado                                   | Solicitud de<br>Anulación                |    |
| 1070          | ESTIMADO CLIENTE<br>MARIO ALBERTO<br>RODRIGUEZ CHAVARRIA                                                  | 10/05/2016                     | 160,000.00     | Colones        | Contado                                   | Enviada a OAF                            |    |
| 1071          | Estimadísimo                                                                                              | 11/05/2016                     | 200.76         | Colones        | Contado                                   | Enviada a OAF                            |    |
| 1072          | Estimadísimo                                                                                              | 11/05/2016                     | 200.25         | Colones        | Contado                                   | Enviada a OAF                            |    |
| 1073          | Estimadísimo                                                                                              | 11/05/2016                     | 33.46          | Colones        | Contado                                   | Enviada a OAF                            |    |
| 1074          | Estimadísimo                                                                                              | 11/05/2016                     | 33.46          | Colones        | Contado                                   | Enviada a OAF                            |    |
| 1075          | Estimadísimo                                                                                              | 11/05/2016                     | 33.46          | Euros          | Contado                                   | Solicitud de<br>Anulación                |    |
| 1076          | Estimadísimo                                                                                              | 11/05/2016                     | 66.92          | Colones        | Contado                                   | Enviada a OAF                            |    |
| 1077          | Estimadísimo                                                                                              | 11/05/2016                     | 33.46          | Colones        | Contado                                   | Enviada a OAF                            |    |
| 1078          | Estimadísimo                                                                                              | 11/05/2016                     | 33.46          | Colones        | Contado                                   | Enviada a OAF                            |    |
| 1079          | Sr(a) Cliente                                                                                             | 11/05/2016                     | 23,423.00      | Colones        | Contado                                   | Enviada a OAF                            |    |
| 1080          | Sr(a) Cliente                                                                                             | 11/05/2016                     | 500,000,000.00 | Colones        | Contado                                   | Enviada a OAF                            |    |
| 1094          | Sr(a) Cliente                                                                                             | 12/05/2016                     | 23,423.00      | Colones        | Contado                                   | Enviada a OAF                            |    |
|               |                                                                                                    |                                | 00,400,00      | Colores        | Contada                                   | Envirole - OAE                           |    |

Ilustración 38. Reporte "Lista General de Facturas"

- El listado cuenta con las siguientes opciones
- N° Factura: Link que al dar click muestra un reporte detallado de la factura seleccionada:

|                                                                                                    | Google Chrome                                                                                                    |                                                                                                    |                                                        |                                                                                                    |                                                                                                    | - 0                                                                                    | X     |
|----------------------------------------------------------------------------------------------------|----------------------------------------------------------------------------------------------------|----------------------------------------------------------------------------------------------------|--------------------------------------------------------|----------------------------------------------------------------------------------------------------|----------------------------------------------------------------------------------------------------|----------------------------------------------------------------------------------------|-------|
| cturaciona                                                                                                    | dmin.pruebas.sd                                                                                                    | p.ucr.ac.cr/Conti                                                                                                    | roles/Frm_Sf                                           | _ManejoReporte                                                                                           | s.aspx?pvc_                                                                                               | RutaBase=Reporte                                                                       | s_F C |
|                                                                                                    | UNIVERSIDAD DE O<br>Oficina de Administra<br>Sección de Tesorería<br>Cédula Jurídica: 4-00                                                                                                    | OSTA RICA<br>ción financiera<br>)+42149-36<br>nculo 2 INCISO L DE LA LEV                                                             | 7293 (31.3.92).                                        |                                                                                                    | FACT<br>DIA<br>22<br>Factura                                                                              | URA N* 95<br>DNTADO CRÉDITO<br>MES AÑO<br>06 2016<br>reimpresa el dia 27/06/2016       |       |
| Nombre/Razo<br>Dirección do<br>Identificación                                                                    | ón social: ES<br>miciliar:<br>n/Ced Jurídica:                                                                                                    | 'IMADO CLIENTE<br>Telé                                                                                                    | fono:                                                  | Email:                                                                                                   |                                                                                                    |                                                                                        |       |
| Debe a :                                                                                                    | UN                                                                                                    | VERSIDAD DE COSTA                                                                                                    | RICA                                                   |                                                                                                    |                                                                                                    |                                                                                        | 1     |
| Cantidad                                                                                                    |                                                                                                    |                                                                                                    | escripción                                             |                                                                                                    |                                                                                                    | Total                                                                                  | - 11  |
| 77.77                                                                                                    | EJEMPLARES (UN                                                                                                    | IDAD)                                                                                                    |                                                        |                                                                                                    |                                                                                                    | 7,777.00                                                                               | - 11  |
|                                                                                                    |                                                                                                    | ÚL                                                                                                    | TIMA LÍNEA                                             |                                                                                                    |                                                                                                    |                                                                                        | - 11  |
|                                                                                                    |                                                                                                    |                                                                                                    |                                                        | 5                                                                                                    | SUBTOTAL ¢                                                                                                | 7,777.00                                                                               | - 11  |
|                                                                                                    |                                                                                                    |                                                                                                    |                                                        | DE                                                                                                    | SCUENTO ¢                                                                                                 | 77.77                                                                                  | - 11  |
| Dependecia                                                                                                    | prestataria del Servicio:                                                                                                    | SEMANARIO UNI                                                                                                    | VERSIDAD                                               | COLUNES CON 23                                                                                           |                                                                                                    |                                                                                        |       |
|                                                                                                    |                                                                                                    |                                                                                                    |                                                        |                                                                                                    |                                                                                                    |                                                                                        | - 11  |
|                                                                                                    | RECIB                                                                                                    | DO CONFORME                                                                                                    |                                                        | Elaborado por:                                                                                           | IRWIN ANTONI<br>RODRIGUEZ                                                                                 | O SALAZAR                                                                              | - 11  |
| NON                                                                                                    | RECIB                                                                                                    |                                                                                                    | FIRMA                                                  | Elaborado por:<br>Revisado por:                                                                          | IRWIN ANTONI<br>RODRIGUEZ<br>IRWIN ANTONI<br>RODRIGUEZ                                                    | O SALAZAR<br>O SALAZAR                                                                 |       |
| NON<br>Esta factura deber<br>de scuerdo al artíc<br>En el caso de elec<br>Banco Nacional de<br>Autorizado mediar | RECIB<br>IBRE<br>à ser cancelada dento de un plaz<br>ala 460 del doligo de Comerco.<br>Los 460 del doligo de Comerco.<br>5 Osta Nica y enviar comprobant<br>te oficio N° 04-0040-97 de fecha                                                                                                    | CÉDULA<br>cé 0 dia(s) natural(es) partir d<br>mitido únicamente a la orden d<br>al fax número (506) 2511-5418<br>0-09-07 de la DGTD. | FIRMA<br>e su emisión. Despuésa<br>e UNIVERSIDAD DE CI | Elaborado por:<br>Revisado por:<br>e esa fecha tendrá un recarga del<br>SITA RICA y en caso de transfere | IRWIN ANTONI<br>RODRIGUEZ<br>IRWIN ANTONI<br>RODRIGUEZ<br>3% mensual, lo misme<br>ncia a la cuenta númer  | O SALAZAR<br>O SALAZAR<br>I constituye un titulo njeculivo<br>o 100-01-80-000980-6 del |       |
| NON<br>Eda factura diter<br>de acuerdo a la refe<br>En et caso de efec<br>Antorizado mediar                      | RECIB<br>IBRE<br>The forestands dense for an use of a set of<br>the restands dense forestands<br>Codal Reg restands of the restand<br>the other of the other the other<br>the other of the other other of the other<br>the other of the other other other<br>the other of the other other<br>other other other other<br>other other other other<br>other other other<br>other other other<br>other other other<br>other other<br>other other<br>other other<br>other other<br>other other<br>other other<br>other<br>other | DO CONFORME                                                                                                    | FIRMA                                                  | Haborido por:<br>Revisado por:<br>E ena Reda tendel un recargo del<br>2017 RICA y en caso de transfere   | IRWIN ANTONI<br>RODRIGUEZ<br>IRWIN ANTONI<br>RODRIGUEZ<br>3% mensual, to misme<br>incla a la cuenta númer | O SALAZAR<br>O SALAZAR<br>contilitye un titulo epocifice<br>= 100-01-80-00080-6 del    |       |

Ilustración 39. Reporte "Detalle de Facturas"

- Cliente
- Fecha Factura
- Monto
- Moneda
- Tipo
- Estado
- Icono "Ver Doc. Adjuntos" @ que al dar click abre una ventana emergente con los documentos adjuntos a la factura:

| rchivo                               |                         |
|--------------------------------------|-------------------------|
| PP-SF-07-03- Cambiar Contraseña.docx |                         |
| 3-Mineria de datos espaciales.pdf    |                         |
| litulo.jpg                           |                         |
| 1                                    |                         |
|                                      | Cantidad de registros 3 |
|                                      | Recresar                |

Ilustración 40. Ventana Emergente "Documentos Adjuntos a la Factura"

## CONSULTA DE FACTURAS FINALIZADAS

Una vez ubicado en el **menú lateral**, presione click sobre la opción *"Consultas"* y posteriormente en *"Consulta de Facturas Finalizadas"*.

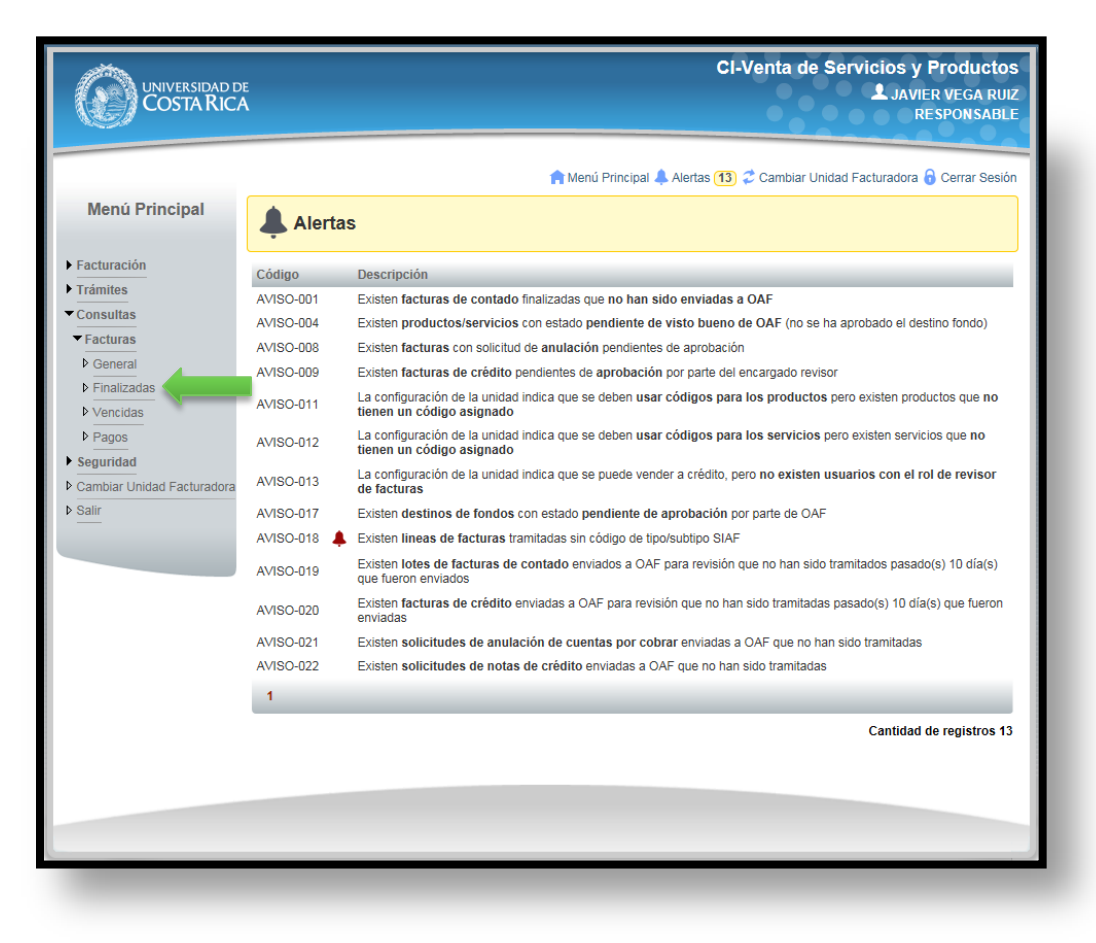

Ilustración 41. "Consulta de Facturas Finalizadas"

Nota: Esta opción solo es accesible para los usuarios con el rol CONSULTOR (el RESPONSABLE también puede ingresar).

Posteriormente, se visualiza el listado "Consulta de Facturas Finalizadas". En dicho listado se puede visualizar las facturas a las que el usuario tenga acceso.

|                                                       | e<br>A      |                               |                                      | CI-Venta d                           | e Servicio<br>L | <b>S Y Productos</b><br>NAVIER VEGA RUIZ<br>RESPONSABLE |
|-------------------------------------------------------|-------------|-------------------------------|--------------------------------------|--------------------------------------|-----------------|---------------------------------------------------------|
| Menú Principal                                        |             | Factur                        | A Menú Principal 🐥<br>as Finalizadas | Alertas (13) 📿 Cambiar<br>Sin Enviar | Unidad Factura  | dora 🔒 Cerrar Sesión                                    |
| Facturación     Trámites     Consultas     Forgunidad | Listado d   | e Facturas                    |                                      |                                      |                 | Q 🖶                                                     |
| Cambiar Unidad Eacturadora                            | N° Factura  | Cliente                       | Fecha Factura                        | Monto                                | Moneda          | Тіро                                                    |
| Salir                                                 | <u>1179</u> | Francisco Tello               | 13/06/2016                           | 59.57                                | Dolares         | Contado                                                 |
|                                                       | <u>1191</u> | 3-101-500980 SOCIEDAD ANONIMA | 23/06/2016                           | 50,000,000.00                        | Colones         | Crédito                                                 |
|                                                       | 1           |                               |                                      |                                      |                 |                                                         |
|                                                       |             |                               |                                      |                                      | Cantidad        | de Facturas: 2                                          |
|                                                       |             |                               |                                      |                                      |                 |                                                         |

Ilustración 42. Listado de "Consulta de Facturas Finalizadas"

La pantalla cuenta con las siguientes opciones:

- Fuera del listado cuenta con dos botones:
  - El primero al dar click muestra un formulario con los criterios de búsqueda con los siguientes campos:
    - Tipo (Crédito/Contado)
    - Cliente
    - Dos campos con un rango de Fecha inicio y de fin de las facturas a buscar.
    - Dos campos con un rango de un monto inicial y una final de las facturas a buscar.
    - Estado (Todos/anuladas/enviadas a OAF/ Solicitud de Anulación/Tramitadas)
    - Botón Buscar: al dar clicl realiza el criterio de búsqueda indicado
    - Botón Limpiar Filtros: limpia todos los campos del formulario

| Criterios de búsqueda |              |       |             |                 |           |
|-----------------------|--------------|-------|-------------|-----------------|-----------|
| Тіро                  | [Todos] 🗸    |       |             |                 |           |
| Cliente               |              |       |             |                 |           |
| Fecha de Facturación  | Fecha Inicio | Hasta | Fecha Final |                 |           |
| Monto                 | Monto Inicio | Hasta | Monto Final |                 |           |
| Estado                | [Todos]      | ~     |             |                 |           |
|                       |              |       | Buscar      | Limpiar Filtros | Cancelar  |
|                       |              |       | Buodan      |                 | Guildonai |

Ilustración 43. Formulario de "Criterios de Búsqueda"

• El segundo al dar click muestra un reporte con las facturas que muestra el listado.

| Õ       | UNIVERSIDAD DE COSTA RICA<br>Vicerrectoría de Administración<br>Oficina de Administración Financiera<br>Sección de Tesorería |                  |               |         |         |   |  |  |
|---------|----------------------------------------------------------------------------------------------------|------------------|---------------|---------|---------|---|--|--|
|         | Lista de                                                                                                    | Facturas         | Finalizada    | S       |         |   |  |  |
| idad Fa | cturadora: CI-Venta de Se                                                                                                    | ervicios y Produ | ictos         |         |         |   |  |  |
| Factura | Nombre de Cliente                                                                                                    | Focha            | Monto         | Moneda  | Tino    |   |  |  |
| 1179    | Francisco Tello                                                                                                    | 13/06/2016       | 59.57         | Dolares | Contado |   |  |  |
|         |                                                                                                    |                  |               |         |         |   |  |  |
| 1191    | 3-101-500980 SOCIEDAD<br>ANONIMA                                                                                             | 23/06/2016       | 50,000,000.00 | Colones | Crédito | - |  |  |
| 1191    | 3-101-500980 SOCIEDAD<br>ANONIMA                                                                                             | 23/06/2016       | 50,000,000.00 | Colones | Crédito |   |  |  |
| 1191    | 3-101-500980 SOCIEDAD<br>ANONIMA                                                                                             | 23/06/2016       | 50,000,000.00 | Colones | Crédito |   |  |  |
| 1191    | 3-101-500980 SOCIEDAD<br>ANONIMA                                                                                             | 23/06/2016       | 50,000,000.00 | Colones | Crédito |   |  |  |
| 1191    | 3-101-500980 SOCIEDAD<br>ANONIMA                                                                                             | 23/06/2016       | 50,000,000.00 | Colones | Crédito |   |  |  |
| 1191    | 3-101-500980 SOCIEDAD<br>ANONIMA                                                                                             | 23/06/2016       | 50,000,000.00 | Colones | Crédito |   |  |  |
| 1191    | 3-101-500980 SOCIEDAD<br>ANONIMA                                                                                             | 23/06/2016       | 50,000,000.00 | Colones | Crédito |   |  |  |
| 1191    | 3-101-500980 SOCIEDAD<br>ANONIMA                                                                                             | 23/06/2016       | 50,000,000.00 | Colones | Crédito |   |  |  |
| 1191    | 3-101-500980 SOCIEDAD<br>ANONIMA                                                                                             | 23/06/2016       | 50,000,000.00 | Colones | Crédito |   |  |  |
| 1191    | 3-101-500980 SOCIEDAD<br>ANONIMA                                                                                             | 23/06/2016       | 50,000,000.00 | Colones | Crédito |   |  |  |

#### Ilustración 44. Reporte "Lista de Facturas Finalizadas"

- El listado cuenta con las siguientes opciones
  - N° Factura: Link que al dar click muestra un reporte detallado de la factura seleccionada:

|                                                                                    | UNIVERSIDAD DE COSTA RICA<br>Oficina de Administración financiera<br>Sección de Tesorería<br>Cédula Jurídica: 4-000-42149-36<br>UEBTO DE RENTA BEGÚN ARTICULO 2 INCIBO L DE LA LEY 7283 (81.3.82).                                                          | FACTURA I<br>CONTAL<br>DÍA ME<br>13 00<br>Factura reimpo         | V* 1179<br>00 CRÉDITO<br>S AÑO<br>5 2016<br>Seca el día 28/06/2018 |
|------------------------------------------------------------------------------------|----------------------------------------------------------------------------------------------------|------------------------------------------------------------------|--------------------------------------------------------------------|
| Nombre/Razo<br>Dirección do<br>Identificación                                      | n social: Francisco Tello<br>miciliar:<br>/Ced Jurídica: Teléfono:                                                                                                    | Email:                                                           |                                                                    |
| Debe a :                                                                           | UNIVERSIDAD DE COSTA RICA                                                                                                    |                                                                  |                                                                    |
| Cantidad                                                                           | Descripción                                                                                                    |                                                                  | Total                                                              |
| 3.5                                                                                | Laptop HP Pavilion (Unidad)                                                                                                    |                                                                  | 59.57                                                              |
|                                                                                    | ÜLTIMA LİNEA                                                                                                    |                                                                  |                                                                    |
|                                                                                    |                                                                                                    | TOTAL \$                                                         | 59.57                                                              |
| Valor en let                                                                       | ras: CINCUENTA Y NUEVE DOLARES CON 57/100                                                                                                    |                                                                  |                                                                    |
| Dependecia                                                                         | orestataria del Servicio: Cl-Venta de Servicios y Productos                                                                                                    |                                                                  |                                                                    |
|                                                                                    | RECIBIDO CONFORME                                                                                                    | Elaborado por: JAVIER VEGA RUIZ                                  |                                                                    |
|                                                                                    |                                                                                                    | Revisado por: JAVIER VEGA RUIZ                                   |                                                                    |
| NOM                                                                                | DIVIC CEDULA FIRMA                                                                                                    | e da ara facha faodrá un racsena dal 28 maneural, lo miemo const | hous un ténin                                                      |
| ejecutivo de acuer<br>En el caso de efec<br>Banco Nacional de<br>Autorizado mediar | ios al articular 450 del código de Comercio.<br>Luxa pago mediatar chequie tavor emisión uncamente a la orden de UNIVERSIDAD DE C<br>Costa Rica y enviar comprobante al fax número (565, 2511-5418<br>te oficio N° 04-0040-97 de fecha 80-09-97 de la DGTD. | DOGTA RICA y en caso de transferencia a la cuenta número 100-0   | 1-80-000980-6 del                                                  |
|                                                                                    |                                                                                                    |                                                                  |                                                                    |
|                                                                                    |                                                                                                    |                                                                  |                                                                    |
|                                                                                    |                                                                                                    |                                                                  |                                                                    |

## Ilustración 45. Reporte "Detalle de Facturas"

- Cliente
- Fecha Factura
- Monto
- Moneda
- Tipo
- Estado

## CONSULTA DE FACTURAS VENCIDAS

Una vez ubicado en el **menú lateral**, presione click sobre la opción "Consultas" y posteriormente en "Consulta de Facturas Vencidas".

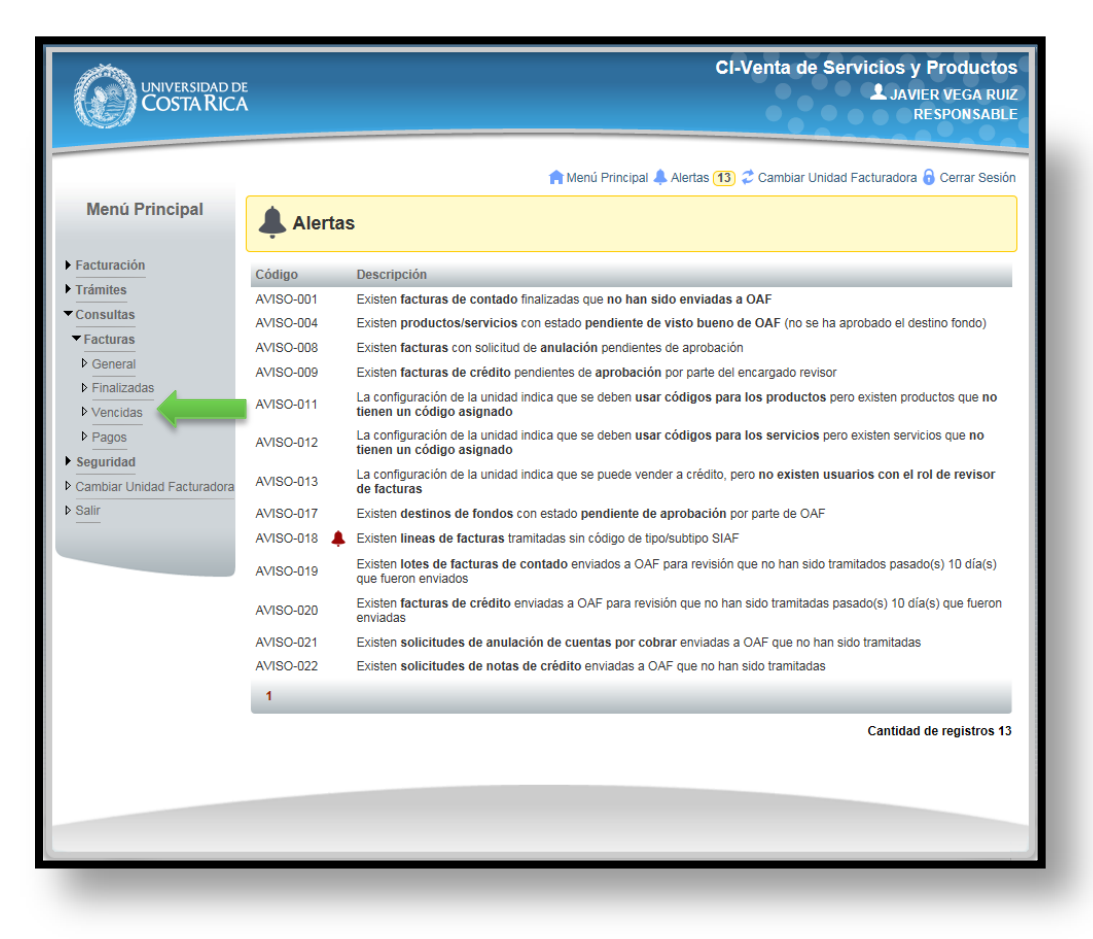

#### Ilustración 46. "Consulta de Facturas Vencidas"

Nota: Esta opción solo es accesible para los usuarios con el rol CONSULTOR (el RESPONSABLE también puede ingresar).

Posteriormente, se visualiza el listado "Consulta de Facturas Vencidas". En dicho listado se puede visualizar las facturas a las que el usuario tenga acceso.

| UNIVERSIDAD DE<br>COSTA RICA                                                            |             |                                                                                                 |              | CI-Ve      | enta de S | Servicios y Producto<br>Javier vega ru<br>RESPONSABI |  |  |
|-----------------------------------------------------------------------------------------|-------------|-------------------------------------------------------------------------------------------------|--------------|------------|-----------|------------------------------------------------------|--|--|
| Menú Principal                                                                          |             | n Menú Principal 🌲 Alertas (13) 🖨 Cambiar Unidad Facturadora (<br>Consulta de Facturas Vencidas |              |            |           |                                                      |  |  |
| <ul> <li>Facturación</li> <li>Trámites</li> <li>Consultas</li> <li>Seguridad</li> </ul> | Listado de  | e Facturas                                                                                      |              |            |           | Q 🖶                                                  |  |  |
| Cambiar Unidad Facturadora                                                              | N° Factura  | Cliente                                                                                         | Fecha Factur | ra Monto   | Moneda    | Fecha Vencimiento                                    |  |  |
| ▶ Salir                                                                                 | <u>1106</u> | Javier Vega Ruiz                                                                                | 12/05/2016   | 33.46      | COLONES   | 27/05/2016                                           |  |  |
|                                                                                         | <u>1121</u> | Sr(a) Cliente                                                                                   | 08/03/2016   | 596,000.00 | COLONES   | 23/03/2016                                           |  |  |
|                                                                                         | <u>1134</u> | AGRICOLA ROCA DE BELEN S A                                                                      | 27/04/2016   | 5,981.45   | COLONES   | 27/05/2016                                           |  |  |
|                                                                                         | <u>1135</u> | CASTILLO ARIAS CARLOS ESTEFANO                                                                  | 03/04/2016   | 157,620.00 | COLONES   | 03/05/2016                                           |  |  |
|                                                                                         | 1           |                                                                                                 |              |            |           |                                                      |  |  |
|                                                                                         |             |                                                                                                 |              |            |           | Cantidad de Facturas: 4                              |  |  |
|                                                                                         |             |                                                                                                 |              |            |           |                                                      |  |  |
|                                                                                         |             |                                                                                                 |              |            |           |                                                      |  |  |
|                                                                                         |             |                                                                                                 |              |            |           |                                                      |  |  |
|                                                                                         |             |                                                                                                 |              |            |           |                                                      |  |  |
|                                                                                         |             |                                                                                                 |              |            |           |                                                      |  |  |

#### Ilustración 47. Listado de "Consulta de Facturas Finalizadas"

La pantalla cuenta con las siguientes opciones:

- Fuera del listado cuenta con dos botones:
  - El primero al dar click muestra un formulario con los criterios de búsqueda con los siguientes campos:
    - Tipo (Crédito/Contado)
    - Cliente
    - Dos campos con un rango de Fecha inicio y de fin de las facturas a buscar.
    - Dos campos con un rango de un monto inicial y una final de las facturas a buscar.
    - Estado (Todos/anuladas/enviadas a OAF/ Solicitud de Anulación/Tramitadas)
    - Botón Buscar: al dar clicl realiza el criterio de búsqueda indicado
    - Botón Limpiar Filtros: limpia todos los campos del formulario

| Tipo                 | [Todos] 🗸    |              |             |       |                 |          |
|----------------------|--------------|--------------|-------------|-------|-----------------|----------|
| Cliente              |              |              |             |       |                 |          |
| Fecha de Facturación | Fecha Inicio | Hasta        | Fecha Final |       |                 |          |
| Monto                | Monto Inicio | Hasta        | Monto Final |       |                 |          |
| Estado               | [Todos]      | $\checkmark$ |             |       |                 |          |
|                      |              |              | Bu          | iscar | Limpiar Filtros | Cancelar |

Ilustración 48. Formulario de "Criterios de Búsqueda"

• El segundo al dar click muestra un reporte con las facturas que muestra el listado.

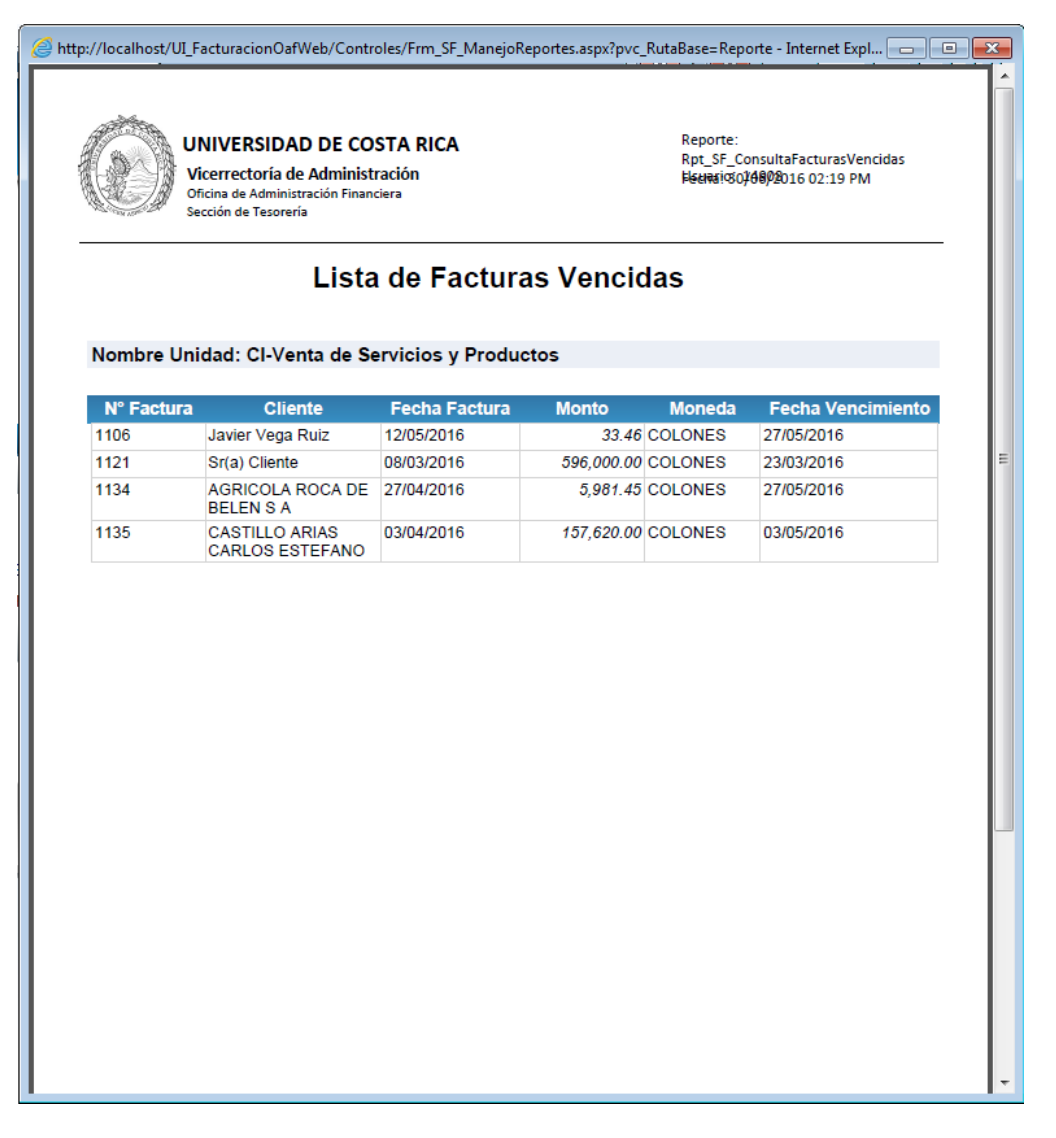

- El listado cuenta con las siguientes opciones
- N° Factura: Link que al dar click muestra un reporte detallado de la factura seleccionada:

|                                                                                                    | UNIVERSIDAD DE COSTA RICA<br>Oficina de Administración financiera<br>Sección de Tesorería<br>Cédula Jurídica: 4-000-42149-36<br>UEBTO DE RENTA SEGUN ARTICULO 2 INCISO L                                                                                             | FACTU<br>COL<br>DÍA<br>27<br>Factura re                                                               | RA № 1134<br>NTADO ☑ CRĖDITO<br>MES AÑO<br>04 2016<br>simpreca el dis 28/08/2018                         |                                                |  |  |
|----------------------------------------------------------------------------------------------------|----------------------------------------------------------------------------------------------------|----------------------------------------------------------------------------------------------------|----------------------------------------------------------------------------------------------------|------------------------------------------------|--|--|
| Nombre/Razó<br>Dirección do<br>Identificaciór                                                             | n social: AGRICOLA ROCA<br>niciliar:<br>/Ced Jurídica: 3101138550                                                                                                    | DE BELEN S A<br>Teléfono:                                                                             | Email:                                                                                                   |                                                |  |  |
| Debe a :                                                                                                  | UNIVERSIDAD DE                                                                                                    | COSTA RICA                                                                                            |                                                                                                    | _                                              |  |  |
| Cantidad                                                                                                  |                                                                                                    | Descripción                                                                                           |                                                                                                    | Total                                          |  |  |
| 1                                                                                                    | Laptop A (Unidad) 1,000.00                                                                                                    |                                                                                                    |                                                                                                    |                                                |  |  |
| 1                                                                                                    | Navaja quirurgica de fuego (Me                                                                                                    | etro)                                                                                                 |                                                                                                    | 7,435.00                                       |  |  |
|                                                                                                    | -                                                                                                    | ÚLTIMA LÍNEA                                                                                          |                                                                                                    |                                                |  |  |
|                                                                                                    |                                                                                                    |                                                                                                    | SUBTOTAL ¢                                                                                               | 8,435.00                                       |  |  |
|                                                                                                    |                                                                                                    |                                                                                                    | DESCUENTO ¢                                                                                              | 2,453.55                                       |  |  |
|                                                                                                    |                                                                                                    |                                                                                                    | TOTAL ¢                                                                                                  | 5,981.45                                       |  |  |
| Dependecia p                                                                                              | restataria del Servicio: Ci-Venta<br>RECIBIDO CONFORI                                                                                                    | de Servicios y Productos                                                                              | Elaborado por: ANDREA MENDI                                                                              | EZ CHAVARRIA                                   |  |  |
| NOM                                                                                                    | BRE CÉDULA                                                                                                    | FIRMA                                                                                                 | _ Revisado por: ANDREA MEND                                                                              | EZ CHAVARRIA                                   |  |  |
| Esta factura deber-<br>ejecutivo de acuen<br>En el caso de efec<br>Banco Nacional de<br>Autorizado median | i ser cancelada dentro de un plazo de 30 día(s) natur<br>o al artículo 460 del código de Comercio.<br>Lar pago mediante cheque favor emitido unicamente<br>Costa Rica y enviar comprobante a l'an número (506<br>e oficio N° 04-0040-97 de techa 80-03-97 de la DiGT | al(es) partir de su emisión. Después de es<br>a la orden de UNIVERGIDAD DE COGTA<br>) 2511-5418<br>D. | a fecha tendrà un recarga del 3% mensual, lo mismo<br>RICA y en caso de transferencia a la cuenta número | constituye un tituio<br>100-01-80-000980-6 dei |  |  |

Ilustración 50. Reporte "Detalle de Facturas"

- Cliente
- Fecha Factura
- Monto
- Moneda
- Fecha Vencimiento

## CONSULTA DE PAGOS DE FACTURAS

Una vez ubicado en el **menú lateral**, presione click sobre la opción "Consultas" y posteriormente en "Consulta de Facturas de Pago".

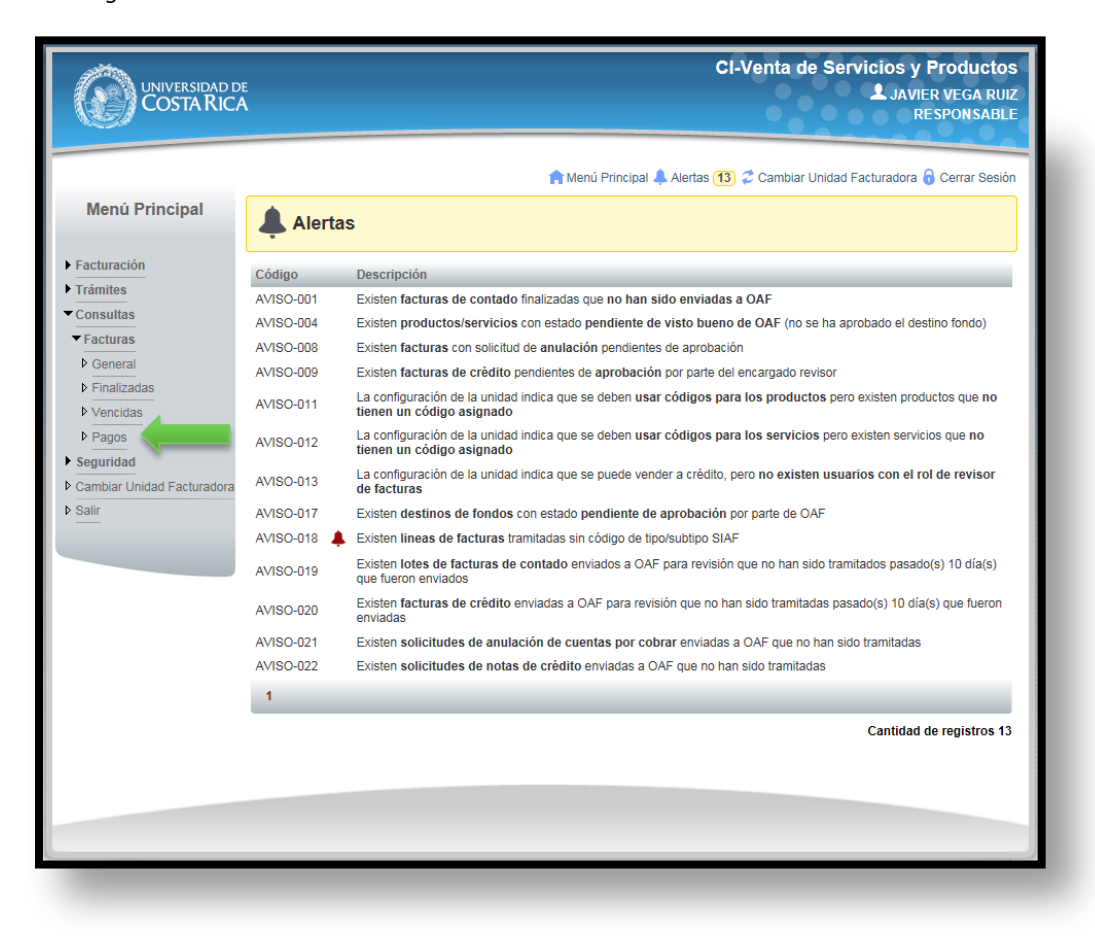

Ilustración 51. "Consulta de Pagos de Facturas"

Nota: Esta opción solo es accesible para los usuarios con el rol CONSULTOR (el RESPONSABLE también puede ingresar).

Posteriormente, se visualiza el listado "Consulta de Pagos de Facturas". En dicho listado se puede visualizar las facturas a las que el usuario tenga acceso.

|                                                                      |               |                                           |                        |                     | CI-Vent    | a de Serv              | icios y Pro    | Oductos<br>/Ega Ruiz<br>Ponsable |
|----------------------------------------------------------------------|---------------|-------------------------------------------|------------------------|---------------------|------------|------------------------|----------------|----------------------------------|
|                                                                      |               |                                           | 肻 Menú F               | Principal 🐥 Alertas | (13) 🥏 Can | nbiar Unidad Fa        | acturadora 🔒 C | errar Sesión                     |
| Menú Principal                                                       |               |                                           | Pago                   | de Facturas         |            |                        |                |                                  |
| <ul> <li>Facturación</li> <li>Trámites</li> <li>Consultas</li> </ul> |               |                                           |                        |                     |            |                        | Q              |                                  |
| Seguridad                                                            | Listado       | de Facturas                               |                        |                     |            |                        |                |                                  |
| Cambiar Unidad Facturadora     Salir                                 | N°<br>Factura | Cliente                                   | Fecha<br>Factura       | Monto               | Moneda     | Fecha<br>Vencimiento   | Estado         | Pago                             |
|                                                                      | <u>1106</u>   | Javier Vega Ruiz                          | 12/05/2016<br>08:22:59 | 33.46               | COLONES    | 27/05/2016<br>08:22:59 | PENDIENTE      | <b>=</b>                         |
|                                                                      | <u>1121</u>   | Sr(a) Cliente                             | 08/03/2016<br>16:20:43 | 596,000.00          | COLONES    | 23/03/2016<br>16:20:43 | PENDIENTE      |                                  |
|                                                                      | <u>1134</u>   | AGRICOLA ROCA DE BELEN S A                | 27/04/2016<br>10:40:43 | 5,981.45            | COLONES    | 27/05/2016<br>10:40:43 | PENDIENTE      |                                  |
|                                                                      | <u>1135</u>   | CASTILLO ARIAS CARLOS<br>ESTEFANO         | 03/04/2016<br>14:00:23 | 157,620.00          | COLONES    | 03/05/2016<br>14:00:23 | PENDIENTE      | $\square$                        |
|                                                                      | <u>1153</u>   | A Y R DESARROLLOS Y<br>EDIFICACIONES S.A. | 06/06/2016<br>12:10:45 | 4,543,534.00        | COLONES    | 06/07/2016<br>12:10:45 | CANCELADA      | <b>=</b>                         |
|                                                                      | <u>1173</u>   | A Y R DESARROLLOS Y<br>EDIFICACIONES S.A. | 09/06/2016<br>10:51:35 | 9,000.00            | COLONES    | 09/07/2016<br>10:51:35 | PENDIENTE      | Ξ                                |
|                                                                      | <u>1184</u>   | AGROSERVICIOS CAFETEROS<br>OCCIDENTE S.A  | 14/06/2016<br>08:06:47 | 12,365.00           | COLONES    | 14/07/2016<br>08:06:47 | PENDIENTE      |                                  |
|                                                                      | 1             |                                           |                        |                     |            |                        |                |                                  |
|                                                                      |               |                                           |                        |                     |            | Can                    | tidad de Factu | ras: 7                           |
|                                                                      |               |                                           |                        |                     |            |                        |                |                                  |
|                                                                      |               |                                           |                        |                     |            |                        |                |                                  |
|                                                                      |               |                                           |                        |                     |            |                        |                |                                  |

Ilustración 52. Listado de "Consulta de Pago de Facturas"

La pantalla cuenta con las siguientes opciones:

- Fuera del listado cuenta con dos botones:
  - El primero al dar click muestra un formulario con los criterios de búsqueda con los siguientes campos:
    - Cliente
    - Dos campos con un rango de Fecha inicio y de fin de las facturas a buscar.
    - Dos campos con un rango de un monto inicial y una final de las facturas a buscar.
    - Estado (Todos/Cancelado/Pendiente)
    - Botón Buscar: al dar clicl realiza el criterio de búsqueda indicado
    - Botón Limpiar Filtros: limpia todos los campos del formulario

| Criterios de búsqueda | [            |       |             |                 |          |
|-----------------------|--------------|-------|-------------|-----------------|----------|
| Fecha de Facturación  | Fecha Inicio | Hasta | Fecha Final |                 |          |
| Monto                 | Monto Inicio | Hasta | Monto Final |                 |          |
| Estado                | [Todos]      |       |             |                 |          |
|                       |              |       | Buscar      | Limpiar Filtros | Cancelar |

Ilustración 53. Formulario de "Criterios de Búsqueda"

• El segundo al dar click muestra un reporte con las facturas que muestra el listado.

| //localhost/UI_FacturacionOafWeb/Controles/Frm_SF_ManejoReportes.aspx?pvc_RutaBase=Reporte - Internet Explorer |                                              |            |            |         |             |           |  |
|----------------------------------------------------------------------------------------------------|----------------------------------------------|------------|------------|---------|-------------|-----------|--|
| N° Factura                                                                                                    | Cliente                                      | Fecha      | Monto      | Moneda  | Vencimiento | Estado    |  |
| 1173                                                                                                    | A Y R DESARROLLOS<br>Y EDIFICACIONES<br>S.A. | 09/06/2016 | 9,000.00   | COLONES | 09/07/2016  | PENDIENTE |  |
| Pagos:                                                                                                    | Тіро                                         |            | Fecha      |         | Monto       | Moneda    |  |
|                                                                                                    | NOTA DE CREDITO                              |            | 30/06/2016 |         | 500,000.00  | COLONES   |  |
|                                                                                                    |                                              |            |            |         |             |           |  |
| N° Factura                                                                                                    | Cliente                                      | Fecha      | Monto      | Moneda  | Vencimiento | Estado    |  |
| 1184                                                                                                    | AGROSERVICIOS<br>CAFETEROS<br>OCCIDENTE S.A  | 14/06/2016 | 12,365.00  | COLONES | 14/07/2016  | PENDIENTE |  |
| Pagos:                                                                                                    |                                              |            |            |         |             |           |  |
|                                                                                                    |                                              |            |            |         |             |           |  |
|                                                                                                    |                                              |            |            |         |             |           |  |
|                                                                                                    |                                              |            |            |         |             |           |  |
|                                                                                                    |                                              |            |            |         |             |           |  |

## Ilustración 54. Reporte "Lista de Pagos de Facturas"

- El listado cuenta con las siguientes opciones
- N° Factura: Link que al dar click muestra un reporte detallado de la factura seleccionada:

|                                                                                                    | UNIVERSIDAI<br>Oficina de Adm<br>Sección de Tes<br>Cédula Jurídica                                                                          | D DE COSTA RICA<br>ninistración financiera<br>orería<br>:: 4-000-42149-36<br>30N ARTICULO 2 INCIBO L DE LA                                                             | FACT<br>C<br>DÍA<br>27<br>Faotura                                     | URA N° 1134<br>DNTADO ☑ CRÉDITO<br>MES AÑO<br>04 2016<br>reimpresa el día 28/08/2018                          |                                                      |  |
|----------------------------------------------------------------------------------------------------|----------------------------------------------------------------------------------------------------|----------------------------------------------------------------------------------------------------|-----------------------------------------------------------------------|----------------------------------------------------------------------------------------------------|------------------------------------------------------|--|
| Nombre/Razo<br>Dirección do<br>Identificación                                                            | ón social:<br>miciliar:<br>1/Ced Jurídica:                                                                                                  | AGRICOLA ROCA DE 1<br>3101138550                                                                                                    | BELEN S A<br>Teléfono:                                                | Email:                                                                                                    |                                                      |  |
| Debe a :                                                                                                 |                                                                                                    | UNIVERSIDAD DE CO                                                                                                    | STA RICA                                                              |                                                                                                    |                                                      |  |
| Cantidad                                                                                                 |                                                                                                    |                                                                                                    | Descripción                                                           |                                                                                                    | Total                                                |  |
| 1                                                                                                    | Laptop A (Un                                                                                                    | ptop A (Unidad) 1,000.00                                                                                                    |                                                                       |                                                                                                    |                                                      |  |
| 1                                                                                                    | Navaja quirur                                                                                                    | Navaja quirurgica de fuego (Metro) 7,435.                                                                                                    |                                                                       |                                                                                                    |                                                      |  |
|                                                                                                    |                                                                                                    |                                                                                                    | -ÚLTIMA LÍNEA                                                         |                                                                                                    |                                                      |  |
|                                                                                                    |                                                                                                    |                                                                                                    |                                                                       | SUBTOTAL ¢                                                                                                    | 8,435.00                                             |  |
|                                                                                                    |                                                                                                    |                                                                                                    |                                                                       | DESCUENTO ¢                                                                                                   | 2,453.55                                             |  |
|                                                                                                    |                                                                                                    |                                                                                                    |                                                                       | TOTAL ¢                                                                                                    | 5,981.45                                             |  |
| Dependecia                                                                                               | prestataria del Se                                                                                                    | rvicio: CI-Venta de S<br>RECIBIDO CONFORME                                                                                                    | ervicios y Productos                                                  | Elaborado por: ANDREA MENI                                                                                    | DEZ CHAVARRIA                                        |  |
| NOW                                                                                                    | IBRE                                                                                                    | CÉDULA                                                                                                    | FIRMA                                                                 | Revisado por: ANDREA MENI                                                                                     | DEZ CHAVARRIA                                        |  |
| Esta factura deber<br>ijecutivo de acuer<br>En el caso de efec<br>Sanco Nacional de<br>Autorizado mediar | à ser cancelada dentro d<br>do al artículo 450 del cód<br>tuar pago mediante cheq<br>: Costa Rica y enviar con<br>te oficio N° 04-0040-97 d | e un plazo de 30 díla(s) natural(es))<br>igo de Comercio.<br>Jue favor emitido Unicamente a la or<br>probante al fax número (So) 2511<br>le fecha 80-05-97 de la DGTD. | partir de su emisión. Después d<br>den de UNIVERSIDAD DE COS<br>-5418 | e esa fecha tendrà un recarga del 3% mensual, lo mism<br>TA RICA y en caso de transferencia a la cuenta númer | 10 constituye un tituio<br>10 100-01-80-000980-6 dei |  |

## Ilustración 55. Reporte "Detalle de Facturas"

- Cliente
- Fecha Factura
- Monto
- Moneda
- Fecha Vencimiento
- Estado
- Pago

# SEGURIDAD

## CAMBIAR CONTRASEÑA

Una vez ubicado en el **menú lateral**, presione click sobre la opción *"Seguridad"*, esta muestra la opción *"Cambio Contraseña"*, como se visualiza a continuación.

| UNIVERSIDAD DE<br>COSTA RICA                                                                    | SEMANARIO UNIVERSIDAD REVISION<br>L yannine andrea Romero Vasquez<br>FACTURADOR       |
|-------------------------------------------------------------------------------------------------|---------------------------------------------------------------------------------------|
| Menú Principal<br>• Facturación<br>• Trámites<br>• Seguridad<br>• Cambiar contraseña<br>• Salir | 🗭 Menú Principal 😴 Cambiar Unidad Facturadora <table-cell> Gerrar Sesión</table-cell> |
|                                                                                                 |                                                                                       |

Ilustración 56. Seguridad, "Cambiar Contraseña"

Nota: Esta opción solo es accesible para los usuarios con el rol Consultor, Facturador, Revisión y Responsable.

Posteriormente, se visualiza el *"Formulario de Cambio de Contraseña"*. Es editable para todo usuario que tiene acceso al sistema de facturación.

|                                                                                     | SEMANARIO UNIVERSIDAD REVISIO<br>L'YANNINE ANDREA ROMERO VASQU<br>FACTURAL                                                                                                    | ON<br>UEZ<br>DOR |  |  |  |  |
|-------------------------------------------------------------------------------------|----------------------------------------------------------------------------------------------------|------------------|--|--|--|--|
| Menú Principal                                                                      | 😭 Menú Principal 🖨 Cambiar Unidad Facturadora 🔓 Cerrar Sec<br>Cambiar Contraseña                                                                                                    | sión             |  |  |  |  |
| <ul> <li>Facturación</li> <li>Trámites</li> <li>Seguridad</li> <li>Salir</li> </ul> | Al indicar la nueva contraseña tome en consideración lo siguiente:<br>*La contraseña debe tener al menos 7 caracteres<br>*Debe tener al menos una letra mayúscula<br>*Debe tener al menos una letra minúscula<br>*Debe tener al menos un caracter especial |                  |  |  |  |  |
|                                                                                     | Datos de Seguridad                                                                                                    |                  |  |  |  |  |
|                                                                                     | Código de Usuario YANNINE.ROMERO                                                                                                    |                  |  |  |  |  |
|                                                                                     | Contraseña actual                                                                                                    |                  |  |  |  |  |
|                                                                                     | Nueva contraseña                                                                                                    |                  |  |  |  |  |
|                                                                                     | Confirme contraseña                                                                                                    |                  |  |  |  |  |
|                                                                                     | Cambiar Contraseña                                                                                                    | •                |  |  |  |  |
|                                                                                     |                                                                                                    |                  |  |  |  |  |

Ilustración 57. "Formulario Cambio de Contraseña"

#### Los datos del formulario de "cambio de contraseña" son los siguientes:

Primero muestra un mensaje emergente indicando las consideraciones a tomar para realizar el cambio de contraseña.

Después en la sección "Datos de Seguridad" muestra un formulario con los siguientes campos:

<u>Código de Usuario</u>: campos no editable, donde se muestra el nombre de usuario del usuario que ingreso al sistema.

Contraseña Actual: contraseña actual que tiene el usuario para acceder al sistema de facturación. (Campo Editable)

Nueva Contraseña: campo de texto donde se agregar la nueva contraseña del usuario. (Campo Editable)

<u>Confirme Contraseña</u>: campo de texto donde se repite la nueva contraseña del usuario agregada en el campo de texto anterior. (Campo Editable)

Finalmente, presione el botón *"Cambiar Contraseña"*. Se registra la solicitud de la nueva contraseña y ya puede ser utilizada por el usuario.